# AMTRON® Compact 2.0(s), AMTRON® Start 2.0s 0 C nfiguration to

# MENNEKES

| Installationsanleitung         | DEUTSCH     |
|--------------------------------|-------------|
| Installation manual            | ENGLISH     |
| Manuel d'installation          | FRANÇAIS    |
| Istruzioni per l'installazione | ITALIANO    |
| Installatiehandleiding         | NEDERLANDS  |
| Manual de instalación          | ESPAÑOL     |
| Manual de instalação           | PORTUGUÊS   |
| Installationsvejledning        | DANSK       |
| Installationsanvisning         | SVENSKA     |
| Asennusohje                    | SUOMI       |
| Installasjonsveiledning        | NORSK       |
| Οδηγίες εγκατάστασης           | ΕΛΛΗΝΙΚΆ    |
| Telepítési utasítás            | MAGYAR      |
| Instrukcja instalacji          | POLSKI      |
| Návod k instalaci              | ČEŠTINA     |
| Navodila za namestitev         | SLOVENŠČINA |
| Įrengimo instrukcija           | LIETUVIŠKAI |
| Kurulum kılavuzu               | TÜRKÇE      |

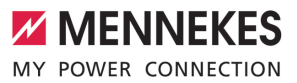

# Inhaltsverzeichnis

| 1   | Zu diesem Dokument              | 2 |
|-----|---------------------------------|---|
| 1.1 | Homepage                        | 2 |
| 1.2 | Kontakt                         | 2 |
| 1.3 | Zielgruppen                     | 2 |
| 2   | Ladestation konfigurieren       | 3 |
| 2.1 | Konfigurationstool installieren | 3 |
| 2.2 | Verbindung einrichten           | 3 |
| 2.3 | Aufbau des Konfigurationstools  | 4 |
| 2.4 | Konfigurationstool bedienen     | 4 |
| 2.5 | Firmware-Update durchführen     | 4 |
|     |                                 |   |

# 1 Zu diesem Dokument

Dieses Dokument ist eine Ergänzung zur Betriebsund Installationsanleitung der jeweiligen Ladestation. Es enthält Informationen zur Konfiguration der Ladestation durch das Konfigurationstool.

Dieses Dokument ist für folgende Ladestationen gültig:

- AMTRON® Compact 2.0
- AMTRON® Compact 2.0s
- AMTRON® Start 2.0s

Dieses Dokument beinhaltet ausschließlich Informationen für die Elektrofachkraft.

 Beachten Sie alle zusätzlichen Dokumente, insbesondere die Betriebs- und Installationsanleitung, von Ihrem jeweiligen Produkt.

Copyright ©2023 MENNEKES Elektrotechnik GmbH & Co. KG

# 1.1 Homepage

Deutschland: www.mennekes.de/emobility

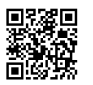

Österreich: www.mennekes.at/emobility

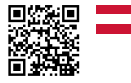

Schweiz: www.mennekes.ch/emobility

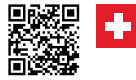

# 1.2 Kontakt

Nutzen Sie für einen direkten Kontakt zu MENNEKES das Formular unter "Kontakt" auf unserer Homepage.

[] "1.1 Homepage" [▶ 2]

# 1.3 Zielgruppen

Dieses Dokument beinhaltet ausschließlich Informationen für die Elektrofachkraft.

## Elektrofachkraft

Elektrofachkraft ist, wer aufgrund seiner fachlichen Ausbildung, Kenntnisse und Erfahrungen sowie Kenntnis der einschlägigen Bestimmungen die ihm übertragenen Tätigkeiten beurteilen und mögliche Gefahren erkennen kann.

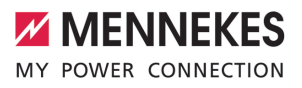

# 2 Ladestation konfigurieren

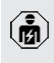

Die Tätigkeiten in diesem Kapitel dürfen nur von einer Elektrofachkraft durchgeführt werden.

Die Basiseinstellungen können über DIP-Schalter an der Ladestation vorgenommen werden (siehe Betriebs- und Installationsanleitung). Für erweiterte Einstellungen ist das Konfigurationstool erforderlich.

> Um das Konfigurationstool nutzen zu können, ist das MENNEKES Konfigurationskabel erforderlich. Auf unserer Homepage unter "Produkte" > "Zubehör" finden Sie

das MENNEKES Konfigurationskabel (Bestellnummer 18625). Des Weiteren können Sie dort das Konfigurationstool inkl. Anleitung herunterladen.

🗍 "1.1 Homepage" [> 2]

Um das Konfigurationstool nutzen zu können, ist ein Endgerät (z. B. Laptop) mit dem Betriebssystem Windows 10 und höher erforderlich.

# 2.1 Konfigurationstool installieren

- Die Setup-Datei des Konfigurationstools auf unserer Homepage herunterladen.
- Setup-Datei in einem bekannten Ordner speichern.
- Setup-Datei ausführen. Bei Bedarf eine Desktop-Verknüpfung erstellen.

# 2.2 Verbindung einrichten

Die Ladestation kann konfiguriert werden, wenn die eingeschaltete Ladestation mit einem Endgerät (z. B. Laptop) durch das MENNEKES Konfigurationskabel verbunden ist.

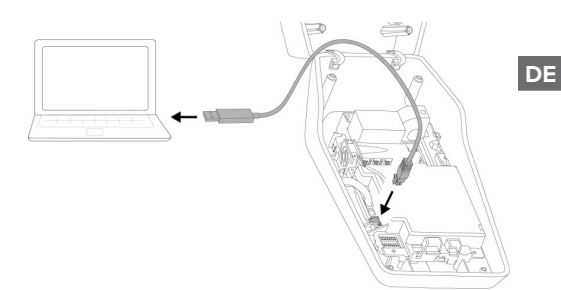

Abb. 1: Verbindung einrichten (Beispiel: AMTRON<sup>®</sup> Compact 2.0(s))

- Ladestation öffnen.
- Siehe Betriebs- und Installationsanleitung.
- Endgerät (z. B. Laptop) und Ladestation mit dem MENNEKES Konfigurationskabel verbinden. Dazu den Anschluss XG6 an der Ladestation verwenden.
- Auf die Datei "MENNEKES Konfigurationstool.exe" bzw. auf die Desktop-Verknüpfung klicken, um das Konfigurationstool zu öffnen.

# 2.3 Aufbau des Konfigurationstools

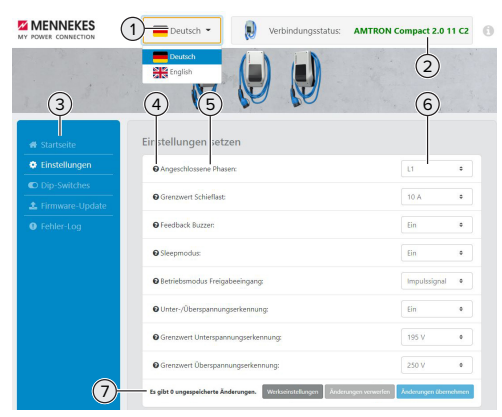

Abb. 2: Aufbau des Konfigurationstools (Beispiel)

- 1 Schaltfläche zum Auswählen der Sprache
- 2 Verbindungsstatus
- 3 Menü
- 4 Tooltip mit weiteren Informationen
- 5 Parameter
- 6 Einstellung / Status
- 7 Schaltflächen zum Speichern und Verwerfen der geänderten Einstellungen sowie zum Zurücksetzen auf die Werkseinstellungen

## 2.4 Konfigurationstool bedienen

Wenn unter "Verbindungsstatus" die angeschlossene Ladestation in Grün angezeigt wird und wenn kein Ladevorgang aktiv ist, kann die Ladestation konfiguriert werden.

- Ladestation unter Berücksichtigung der Gegebenheiten und Kundenwünsche konfigurieren.
- In der Betriebs- und Installationsanleitung sind die Einstellungen beschrieben, die f
  ür den jeweiligen use case erforderlich sind.

Im Menü "Startseite" und "DIP-Schalter" können keine Einstellungen vorgenommen werden. Dort werden die aktuellen Betriebswerte angezeigt und die eingestellten DIP-Schalter erläutert. Nach dem Speichern der Änderungen wird die Ladestation automatisch neu gestartet.

# Keine Verbindung zwischen Ladestation und Konfigurationstool

Sollte keine Verbindung zwischen der Ladestation und dem Konfigurationstool hergestellt werden können, sollten Sie folgende Voraussetzungen kontrollieren:

- ✓ Die Ladestation ist eingeschaltet.
- Das MENNEKES Konfigurationskabel ist vollständig im Endgerät und an der Ladestation eingesteckt.
- ✓ Das MENNEKES Konfigurationskabel ist nicht beschädigt.

### 2.5 Firmware-Update durchführen

Die aktuelle Firmware ist auf unserer Home-

- page unter "Services" > "Software-Updates" verfügbar.
  - 🗍 "1.1 Homepage" [> 2]
- Firmware Datei herunterladen und in einem bekannten Ordner speichern.
- Im Konfigurationstool zum Menü "Firmware Update" navigieren.
- Auf die Schaltfläche "Browse" klicken und die gespeicherte Firmware Datei auswählen.
- Auf die Schaltfläche "Update starten" klicken, um das Firmware-Update zu starten.

Das Firmware-Update dauert max. 3 Minuten. Währenddessen wird der Fortschritt des Firmware Updates angezeigt. Anschließend wird die Ladestation automatisch neu gestartet.

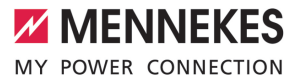

# Table of contents

| 1   | About this document               | 2 |
|-----|-----------------------------------|---|
| 1.1 | Website                           | 2 |
| 1.2 | Contact                           | 2 |
| 1.3 | Target groups                     | 2 |
| 2   | Configuring the charging station  | 3 |
| 2.1 | Installing the configuration tool | 3 |
| 2.2 | Setting up a connection           | 3 |
| 2.3 | Configuration tool setup          | 3 |
| 2.4 | Using the configuration tool      | 4 |
| 2.5 | Performing a firmware update      | 4 |
|     |                                   |   |

EN

# 1 About this document

This document is a supplement to the operating and installation manual of the respective charging station. It provides information on how to configure the charging station using the configuration tool.

The information in this document applies to the charging stations listed below:

- AMTRON® Compact 2.0
- AMTRON® Compact 2.0s
- AMTRON® Start 2.0s

This document provides information for the qualified electrician only.

Comply with the information in all additional documents and especially the operating and installation manuals for your product.

Copyright @2023 Mennekes Elektrotechnik GmbH & Co. KG

## 1.1 Website

www.mennekes.org/emobility

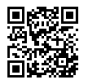

# 1.2 Contact

To contact MENNEKES directly, please use the form on our website under "Contact". 1.1 Website" [> 2]

# 1.3 Target groups

This document provides information for the qualified electrician only.

## **Qualified electricians**

A qualified electrician is a person who, based on his or her professional education, knowledge and experience as well as knowledge of relevant provisions, can assess the work assigned to him or her and identify possible hazards.

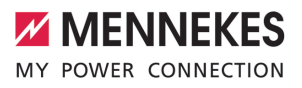

# 2 Configuring the charging station

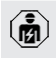

The tasks described in this section may only be carried out by a qualified electrician.

The basic settings can be made via DIP switches at the charging station (see operating and installation manual). The configuration tool is required for advanced settings.

> To use the configuration tool, the MEN-NEKES configuration cable is required. You can find the MENNEKES configuration cable

- (order number 18625) on our website under "Products" > "Accessories". You can also download the configuration tool and instruction manual there.
   "1.1 Website" [> 2]
- To use the configuration tool, a terminal device (e.g. laptop) with a Windows 10 or higher operating system is required.

# 2.1 Installing the configuration tool

- Download the Setup file for the configuration tool from our website.
- Save the Setup file to a known folder.
- Execute Setup file. Create a shortcut to the desktop as needed.

# 2.2 Setting up a connection

The charging station can be configured once the activated charging station has been connected to a terminal device (e.g. laptop) using the MENNEKES configuration lead.

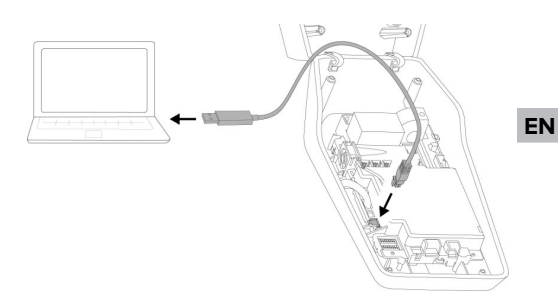

Fig. 1: Setting up a connection (example: AMTRON® Compact 2.0(s))

- Open charging station.
- See operating and installation manual.
- Connect the terminal device (e.g. laptop) and the charging station with the MENNEKES configuration lead. To this end, use the XG6 port at the charging station.
- Click the file "MENNEKES Konfigurationstool.exe" or click the desktop shortcut to open the configuration tool.

# 2.3 Configuration tool setup

| MY POWER CONNECTION              | Deutsch - Verbindungsstatus:                                  | AMTRON Compact 2.0 11 C2              |
|----------------------------------|---------------------------------------------------------------|---------------------------------------|
| 3                                | A C5                                                          | 2<br>6                                |
| # Startseite                     | Eir stellungen setzen                                         |                                       |
| Einstellungen                    | Angeschlossene Phasen:                                        | L1 +                                  |
| Dip-Switches     Errnware-Update | Grenzwert Schieflast:                                         | 10 A +                                |
| Fehler-Log                       | Feedback Buzzer:                                              | Ein 0                                 |
|                                  | © Sleepmodus:                                                 | Ein                                   |
|                                  | Betriebsmodus Freigabeeingang:                                | Impulssignal 0                        |
|                                  | O Unter-/Überspannungserkennung:                              | Ein e                                 |
|                                  | Grenzwert Unterspannungserkennung:                            | 195 V 0                               |
|                                  | Grenzwert Überspannungserkennung:                             | 250 V 0                               |
| 7                                | Es gibt 0 ungespeicherte Änderungen. Werkseinstellungen Änder | ungen verwerfen Ånderungen übernehmen |

Fig. 2: Configuration tool setup (example)

- 1 Language selection button
- 2 Connection status
- 3 Menu
- 4 Tool tip with more information

- 5 Parameter
- 6 Setting / status
- 7 Buttons to save and discard the changed settings and to reset to the factory settings

# 2.4 Using the configuration tool

The charging station can be configured once the connected charging station indicated under "Connection status" is green and if no charging process is in progress.

- Configure the charging station taking into account the local conditions and customer requirements.
- The settings required for the use in question are described in the operating and installation manual.

No settings can be made in the menus "Home" and "DIP switches". This is where the current operating values are displayed and the DIP switch settings are explained.

After saving the changes, the charging station is automatically restarted.

# No connection between charging station and configuration tool

If no connection can be established between the charging station and the configuration tool, check the following requirements:

- $\checkmark$  The charging station is switched on.
- The MENNEKES configuration lead is fully plugged into the terminal device and the charging station.
- ✓ The MENNEKES configuration lead is not damaged.

# 2.5 Performing a firmware update

The current firmware is available on our

- website under "Services" > "Software up-
- dates".
  - 🗍 "1.1 Website" [> 2]

- Download the file and save it to a known folder.
- Navigate to the "Firmware Update" menu in the configuration tool.
- Click the "Browse" button and select the saved Firmware file.
- Click the "Start update" button to start updating the firmware.

It takes three minutes at the most to update the firmware. The progress is indicated during the firmware update. Once completed, the charging station is automatically restarted.

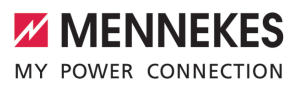

# Table des matières

| 1   | À propos du présent document             | 2 |
|-----|------------------------------------------|---|
| 1.1 | Site web                                 | 2 |
| 1.2 | Contact                                  | 2 |
| 1.3 | Groupes cibles                           | 2 |
| 2   | Configuration de la station de charge    | 3 |
| 2.1 | Installation de l'outil de configuration | 3 |
| 2.2 | Configuration de la connexion            | 3 |
| 2.3 | Structure de l'outil de configuration    | 3 |
| 2.4 | Utilisation de l'outil de configuration  | 4 |
| 2.5 | Mise à jour du firmware                  | 4 |
|     |                                          |   |

# 1 À propos du présent document

Le présent document est un complément du manuel d'utilisation et d'installation de la station de charge respective. Il contient des informations à propos de la configuration de la station de charge à l'aide de l'outil de configuration.

Le présent document s'applique aux stations de charge suivantes :

- AMTRON<sup>®</sup> Compact 2.0
- AMTRON® Compact 2.0s
- AMTRON® Start 2.0s

Les informations contenues dans le présent document s'adressent exclusivement aux électriciens spécialisés.

Observez tous les documents supplémentaires, en particulier le manuel d'utilisation et d'installation de votre produit respectif.

Copyright ©2023 MENNEKES Elektrotechnik GmbH & Co. KG

# 1.1 Site web

Belgique: www.mennekes.be/fr/emobility

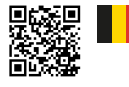

Suisse: www.mennekes.ch/fr/emobility

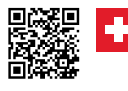

# 1.2 Contact

Pour contacter directement MENNEKES, utilisez le formulaire disponible sur notre site web, sous « Contact ».

# 1.3 Groupes cibles

Les informations contenues dans le présent document s'adressent exclusivement aux électriciens spécialisés.

# Électricien spécialisé

Par électricien spécialisé, on entend une personne qui, de par sa formation professionnelle, ses connaissances et son expérience ainsi que ses connaissances des dispositions pertinentes, est en mesure d'évaluer les activités qui lui sont confiées et d'identifier les dangers potentiels.

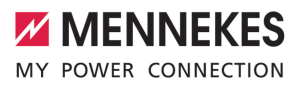

# 2 Configuration de la station de charge

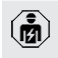

Les activités dans ce chapitre sont strictement réservées aux électriciens spécialisés.

Les réglages de base peuvent être effectués sur la station de charge via les interrupteurs DIP (voir manuel d'utilisation et d'installation). L'outil de configuration est requis pour les réglages avancés.

> Le câble de configuration MENNEKES est requis afin de pouvoir utiliser l'outil de configuration. Le câble de configuration (référence 18625) est disponible sur notre site

- web, sous « Produits » > « Accessoires ». En outre, il est également possible d'y télécharger l'outil de configuration avec le manuel d'utilisation.
  - 🗍 « 1.1 Site web » [> 2]

 L'utilisation de l'outil de configuration nécessite un périphérique (par ex. ordinateur portable) sur lequel le système d'exploitation Windows 10 ou postérieur est installé.

# 2.1 Installation de l'outil de configuration

- Vous pouvez télécharger le fichier d'installation de l'outil de configuration sur notre site web.
- Enregistrer le fichier d'installation dans un dossier connu.
- Exécuter le fichier d'installation. Si nécessaire, créer un raccourci sur le bureau.

# 2.2 Configuration de la connexion

En vue de sa configuration, mettre la station de charge sous tension puis la raccorder à un périphérique (par ex. ordinateur portable) à l'aide du câble de configuration MENNEKES.

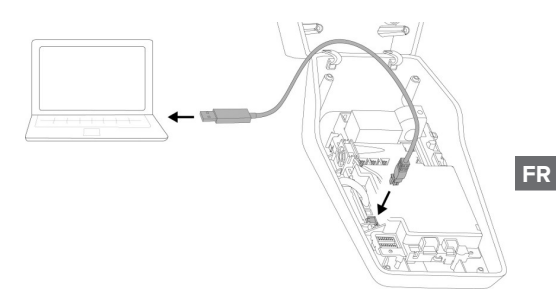

Fig. 1 : configuration de la connexion (exemple : AMTRON® Compact 2.0(s))

- Ouvrir la station de charge.
- Voir manuel d'utilisation et d'installation.
- Relier le périphérique (par ex. ordinateur portable) et la station de charge à l'aide du câble de configuration MENNEKES. À cet effet, employer la prise XG6 sur la station de charge.
- Pour ouvrir l'outil de configuration, cliquer sur le fichier « MENNEKES Konfigurationstool.exe » ou sur le raccourci sur le bureau.

# 2.3 Structure de l'outil de configuration

| MENNEKES                         | 1 - Deutsch -               | Verbindungsstatus:                 | AMTRON Compact 2.0 11 C2                | 0 |
|----------------------------------|-----------------------------|------------------------------------|-----------------------------------------|---|
| 3                                | English                     |                                    | 2                                       |   |
| # Startseite                     | Eir stellungen setz         | ten                                |                                         |   |
| Einstellungen                    | Angeschlossene Phas         | en                                 | L1 0                                    |   |
| Dip-Switches     Sirmware-Update | Grenzwert Schieflast:       |                                    | 10 A @                                  |   |
| Fehler-Log                       | Feedback Buzzer:            |                                    | Ein e                                   |   |
|                                  | © Sleepmodus:               |                                    | Ein •                                   |   |
|                                  | Betriebsmodus Freigi        | ibeeingang:                        | Impulssignal •                          |   |
|                                  | O Unter-/Überspannun        | gserkennung:                       | Ein •                                   |   |
|                                  | Grenzwert Unterspan         | nungserkennung:                    | 195 V 0                                 |   |
|                                  | Grenzwert Überspan          | ungserkennung:                     | 250 V 0                                 |   |
| 7                                | ts gibt 0 ungespeicherte År | derungen. Werkseinstellungen Änder | ungen verwerfen 🛛 Ånderungen übernehmen |   |

Fig. 2 : Structure de l'outil de configuration (exemple)

- 1 Bouton pour la sélection de la langue
- 2 Statut de connexion
- 3 Menu

- 4 Infobulle avec des informations supplémentaires
- 5 Paramètre
- 6 Réglage / statut
- 7 Boutons pour l'enregistrement et l'annulation des réglages modifiés ainsi que pour la réinitialisation aux réglages d'usine

# 2.4 Utilisation de l'outil de configuration

Si la station de charge raccordée est affichée en vert sous « Connection status » et qu'aucun processus de charge n'est en cours, la station de charge peut être configurée.

- Configurer la station de charge en tenant compte des particularités locales et des souhaits du client.
- Le manuel d'utilisation et d'installation décrit les réglages spécifiques à différents cas d'utilisation.

Les menus « Home » et « DIP switches » ne permettent de procéder à aucun réglage. Les valeurs de service actuelles y sont affichées et les interrupteurs DIP configurés expliqués.

Après avoir enregistré les modifications, la station de charge redémarre automatiquement.

# Aucune connexion entre la station de charge et l'outil de configuration

S'il s'avère impossible d'établir une connexion entre la station de charge et l'outil de configuration, nous vous recommandons de contrôler la configuration suivante :

- ✓ La station de charge est sous tension.
- ✓ Le câble de configuration MENNEKES est complètement inséré dans le périphérique et sur la station de charge.
- ✓ Le câble de configuration MENNEKES n'est pas endommagé.

## 2.5 Mise à jour du firmware

Le firmware actuel est disponible sur notre

- site web, sous « Services » > « Mises à jour du logiciel ».
   « 1.1 Site web » [> 2]
- Télécharger le fichier du firmware et l'enregistrer dans un dossier connu.
- Dans le logiciel de l'outil de configuration, ouvrir le menu « Firmware Update ».
- Cliquer sur le bouton « Browse » puis sélectionner le fichier du firmware enregistré.
- Cliquer sur le bouton « Start update » pour démarrer la mise à jour du firmware.

La mise à jour du firmware dure au maximum 3 minutes. Pendant ce temps, le progrès de la mise à jour du firmware est affiché sur l'écran. La station de charge redémarre ensuite automatiquement.

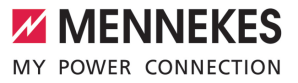

# Indice

| In merito al presente documento             | 2                                                                                                    |
|---------------------------------------------|----------------------------------------------------------------------------------------------------|
| Home page                                   | 2                                                                                                    |
| Contatto                                    | 2                                                                                                    |
| Gruppi target                               | 2                                                                                                    |
| Configurazione della stazione di ricarica.  | 3                                                                                                    |
| Installazione dello strumento di configura- |                                                                                                    |
| zione                                       | 3                                                                                                    |
| Impostazione collegamento                   | 3                                                                                                    |
| Struttura dello strumento di configurazio-  |                                                                                                    |
| ne                                          | 3                                                                                                    |
| Utilizzo dello strumento di configurazione  | 4                                                                                                    |
| Eseguire l'aggiornamento del firmware       | 4                                                                                                    |
|                                             | In merito al presente documento<br>Home page<br>Contatto<br>Gruppi target<br><b>Configurazione della stazione di ricarica.</b><br>Installazione dello strumento di configura-<br>zione<br>Impostazione collegamento<br>Struttura dello strumento di configurazio-<br>ne<br>Utilizzo dello strumento di configurazione<br>Eseguire l'aggiornamento del firmware |

IT

# 1 In merito al presente documento

Le presenti istruzioni integrano le Istruzioni per l'uso e per l'installazione della rispettiva stazione di ricarica. Il manuale comprende informazioni per la configurazione della stazione di ricarica con lo strumento di configurazione.

Questo documento è valido per le seguenti stazioni di ricarica:

- AMTRON<sup>®</sup> Compact 2.0
- AMTRON<sup>®</sup> Compact 2.0s
- AMTRON® Start 2.0s

Questo documento contiene solo ed esclusivamente informazioni per l'elettrotecnico specializzato.

Osservare tutti i documenti aggiuntivi, in particolare le istruzioni per l'uso e per l'installazione del rispettivo prodotto.

Copyright ©2023 MENNEKES Elektrotechnik GmbH & Co. KG

# 1.1 Home page

Italia: www.mennekes.it/emobility

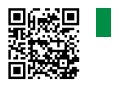

Svizzera: www.mennekes.ch/it/emobility

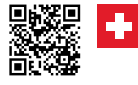

# 1.2 Contatto

Per contattare direttamente MENNEKES utilizzare il modulo che si trova sotto "Contatto" sulla nostra home page.

```
    "1.1 Home page" [▶ 2]
```

# 1.3 Gruppi target

Questo documento contiene solo ed esclusivamente informazioni per l'elettrotecnico specializzato.

## Elettrotecnico specializzato

Un elettrotecnico specializzato è una persona che, sulla base della sua formazione specialistica, delle sue conoscenze, della sua esperienza, nonché della conoscenza dei regolamenti pertinenti, è in grado di valutare ed eseguire il lavoro assegnato e di riconoscere i possibili pericoli.

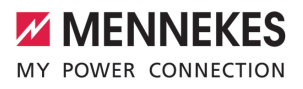

# 2 Configurazione della stazione di ricarica

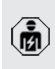

Le attività descritte in questo capitolo possono essere eseguite esclusivamente da un elettrotecnico specializzato.

Le impostazioni di base possono essere eseguite con interruttori DIP nella stazione di ricarica (vedi Istruzioni per l'uso e per l'installazione). Per le impostazioni avanzate è necessario utilizzare lo strumento di configurazione.

> Per utilizzare lo strumento di configurazione, è necessario il cavo di configurazione MENNEKES. Troverete il cavo di configurazione MENNEKES sulla nostra home page

- sotto "Prodotti" > "Accessori" (numero d'ordine 18625). Oltre a ciò, si possono scaricare lo strumento di configurazione e le relative istruzioni.
  - ☐ "1.1 Home page" [▶ 2]

 Per utilizzare lo strumento di configurazione, è necessario un terminale (ad es. laptop) con il sistema operativo Windows 10 e superiore.

# 2.1 Installazione dello strumento di configurazione

- Il file di setup dello strumento di configurazione può essere scaricato dal nostro homepage.
- Salvare il file di setup in una cartella nota.
- Eseguire il file di setup. Se necessario, creare un collegamento sul desktop.

# 2.2 Impostazione collegamento

La stazione di ricarica può essere configurata non appena la stazione di ricarica attivata è collegata, mediante il cavo di configurazione MENNEKES, a un terminale (ad es. laptop).

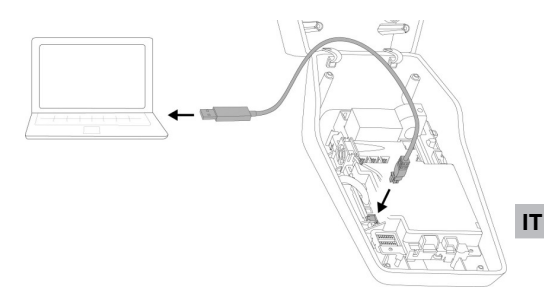

Fig. 1: Impostazione collegamento (esempio: AM-TRON<sup>®</sup> Compact 2.0(s))

- Aprire la stazione di ricarica.
- Vedi Istruzioni per l'uso e per l'installazione.
- Collegare il terminale (ad es. laptop) e la stazione di ricarica con il cavo di configurazione MEN-NEKES. A questo scopo utilizzare il connettore XG6 della stazione di ricarica.
- Cliccare sul file "MENNEKES Konfigurationstool.exe" o sul collegamento sul desktop per aprire il tool di configurazione.

# 2.3 Struttura dello strumento di configurazione

| MY POWER CONNECTION              | 1 Deutsch - Verbindungsstatus:                                 | AMTRON Compact 2.0 11 C2             |
|----------------------------------|----------------------------------------------------------------|--------------------------------------|
| 3                                | English<br>(4) (5)                                             | 2                                    |
| 🖷 Startseite                     | Eir stellungen setzen                                          |                                      |
| Einstellungen                    | Angeschlossene Phasen:                                         | U #                                  |
| Dip-Switches     Errnware-Update | Grenzwert Schieflast:                                          | 10 A =                               |
| Fehler-Log                       | Feedback Buzzer:                                               | Ein •                                |
|                                  | Sleepmodus:                                                    | Ein •                                |
|                                  | Betriebsmodus Freigabeeingang:                                 | Impulssignal •                       |
|                                  | O Unter-/Überspannungserkennung:                               | Ein •                                |
|                                  | Grenzwert Unterspannungserkennung:                             | 195 V •                              |
|                                  | Grenzwert Überspannungserkennung:                              | 250 V •                              |
| 0                                | Es gibt 0 ungespeicherte Änderungen. Werkseinstellungen Änderu | ngen verwerfen Dederungen übernehmen |

Fig. 2: Struttura dello strumento di configurazione (esempio)

- 1 Pulsante per selezionare la lingua
- 2 Stato di connessione

- 3 Menu
- 4 Tooltip con ulteriori informazioni
- 5 Parametro
- 6 Impostazione / Stato
- 7 Pulsanti di comando per salvare e annullare le impostazioni modificate nonché per ripristinare le impostazioni di fabbrica

# 2.4 Utilizzo dello strumento di configurazione

Se la stazione di ricarica collegata viene visualizzata in verde sotto "Stato di connessione" e se non è in corso un processo di ricarica, è possibile configurare la stazione di ricarica.

- Configurare la stazione di ricarica tenendo conto delle circostanze e delle richieste del cliente.
- Le impostazioni necessarie per il rispettivo caso d'uso sono descritte nelle Istruzioni per l'uso e per l'installazione.

Nel menu "Pagina iniziale" e "interruttori DIP" non possono essere effettuate delle impostazioni. Là sono visualizzati i valori operativi attuali e spiegati gli interruttori DIP impostati.

Dopo aver salvato le modifiche, la stazione di ricarica si riavvia automaticamente.

# Nessun collegamento tra stazione di ricarica e strumento di configurazione

Se non è possibile stabilire un collegamento tra la stazione di ricarica e lo strumento di configurazione, controllare se sono soddisfatti i seguenti presupposti:

- ✓ La stazione di ricarica è inserita.
- Il cavo di configurazione MENNEKES è inserito correttamente nel terminale e nella stazione di ricarica.
- ✓ Il cavo di configurazione MENNEKES non è difettoso.

# 2.5 Eseguire l'aggiornamento del firmware

L'attuale firmware è disponibile sulla nostra

- home page alla voce "Service" > "Aggiornamenti software".

   ¶ "1.1 Home page" [▶ 2]
- Scaricare il file del firmware e salvarlo in una cartella nota.
- Nello strumento di configurazione navigare al menu "Aggiornamento firmware".
- Fare clic sul pulsante di comando "Browse" e selezionare il file del firmware salvato.
- Fare clic sul pulsante di comando "Avviare l'aggiornamento" per avviare l'aggiornamento del firmware.

L'aggiornamento del firmware dura max. 3 minuti. Durante questa operazione viene visualizzato il progresso dell'aggiornamento del firmware. La stazione di ricarica si riavvia poi automaticamente.

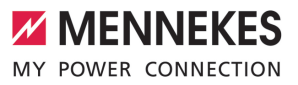

# Inhoud

| 2 |
|---|
| 2 |
| 2 |
| 2 |
| 3 |
| 3 |
| 3 |
| 3 |
| 4 |
| 4 |
|   |

NL

# 1 Over dit document

Dit document is een aanvulling op de gebruiks- en installatiehandleiding van het respectievelijke laadstation. Het bevat informatie over de configuratie van het laadstation met het configuratietool.

Dit document is geldig voor de volgende laadstations:

- AMTRON<sup>®</sup> Compact 2.0
- AMTRON® Compact 2.0s
- AMTRON® Start 2.0s

Dit document bevat uitsluitend informatie voor de elektromonteur.

Neem alle aanvullende documenten in acht, met name de gebruiks- en installatiehandleiding, van uw respectievelijke product.

Copyright ©2023 MENNEKES Elektrotechnik GmbH & Co. KG

## 1.1 Homepage

Nederland: www.mennekes.nl/emobility

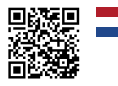

België: www.mennekes.be/emobility

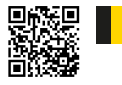

# 1.2 Contact

Gebruik voor direct contact met MENNEKES het formulier onder "Contact" op onze homepage.

☐ "1.1 Homepage" [▶ 2]

## 1.3 Doelgroepen

Dit document bevat uitsluitend informatie voor de elektromonteur.

## Elektromonteur

Elektromonteur is, wie op grond van zijn vakopleiding, kennis en ervaringen alsmede kennis van de toepasselijke bepalingen, de hem opgedragen activiteiten kan beoordelen en mogelijke gevaren kan herkennen.

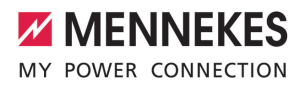

#### Laadstation configureren 2

De werkzaamheden in dit hoofdstuk mogen alleen door een elektromonteur worden uitgevoerd.

De basisinstellingen kunnen via dipschakelaars aan het laadstation worden uitgevoerd (zie gebruiks- en installatiehandleiding). Voor verdere instellingen is de configuratietool nodig.

> Om de configuratietool te kunnen gebruiken is de MENNEKES-configuratiekabel nodig. Op onze homepage onder "Produc-

ten" > "Toebehoren" vindt u de MENNEKESi configuratiekabel (bestelnummer 18625). Verder kunt u daar de configuratietool incl. handleiding downloaden. □ "1.1 Homepage" [> 2]

Om de configuratietool te kunnen gebrui-

- ken is een eindapparaat (bijvoorbeeld lap-
- i top) met het besturingssysteem Windows 10 en hoger nodig.

#### **Configuratiestool installeren** 2.1

- Download het set-up-bestand van de configuratietool van onze homepage.
- Sla het set-up-bestand op in een bekende map.
- Voer het set-up-bestand uit. Maak indien nodig een snelkoppeling op het bureaublad.

#### 2.2 Verbinding instellen

Het laadstation kan worden geconfigureerd, indien het ingeschakelde laadstation met de MENNEKES configuratiekabel is verbonden met een eindapparaat (bijvoorbeeld laptop).

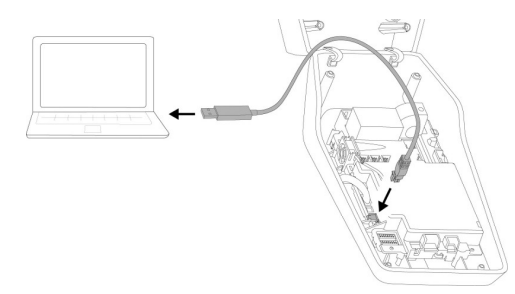

Afb. 1: Stel een verbinding in (voorbeeld: AMTRON® Compact 2.0(s))

- Open het laadstation.
- Zie gebruiks- en installatiehandleiding. fi.
- Verbind eindapparaat (bijvoorbeeld laptop) en laadstation met de MENNEKES configuratiekabel. Gebruik daarvoor de aansluiting XG6 aan het laadstation.
- Klik op het bestand "MENNEKES Konfigurationstool.exe" resp. op de sbelkoppeling op het bureaublad, om de configuratietool te openen.

#### 2.3 Opbouw van de configuratietool

| MY POWER CONNECTION              | Deutsch 👻                    | Verbindungsstatus:                | AMTRON Compact 2.0 11 C2               | 0 |
|----------------------------------|------------------------------|-----------------------------------|----------------------------------------|---|
| 3                                | eutsch<br>English            |                                   | 2                                      |   |
| # Startseite                     | Eir stellungen setz          | en                                |                                        |   |
| Einstellungen                    | Angeschlossene Phase         | inc.                              | L1 0                                   |   |
| Dip-Switches     Errnware-Update | Grenzwert Schieflast:        |                                   | 10 A 🗢                                 |   |
| Fehler-Log                       | Feedback Buzzer:             |                                   | Ein •                                  |   |
|                                  | © Sleepmodus:                |                                   | Ein 0                                  |   |
|                                  | Betriebsmodus Freigal        | seeingang:                        | Impulssignal •                         |   |
|                                  | O Unter-/Überspannung        | serkennung:                       | Ein 0                                  |   |
|                                  | Grenzwert Unterspann         | ungserkennung:                    | 195 V 0                                |   |
|                                  | Grenzwert Überspann          | ungserkennung:                    | 250 V •                                |   |
| 7                                | Es gibt 0 ungespeicherte Änc | lerungen. Werkseinstellungen Ande | rungen verwerfen Ånderungen übernehmen |   |

Afb. 2: Opbouw van de configuratietool (voorbeeld)

- 1 Knop voor het selecteren van de taal
- 2 Verbindingsstatus
- 3 Menu
- 4 Tooltip met meer informatie

3

NL

- 5 Parameter
- 6 Instelling / status
- 7 Knoppen voor het opslaan en verwerpen van de gewijzigde instellingen evenals terugzetten naar de gewijzigde fabrieksinstellingen

# 2.4 Configuratietool bedienen

Indien het aangesloten laadstation wordt weergegeven onder "Verbindingsstatus" en indien geen laadproces actief is, kan het laadstation worden geconfigureerd.

- Configureer het laadstation met inachtneming van de omstandigheden en klantwensen.
- In de gebruiks- en installatiehandleiding zijn de instellingen beschreven, die vereist zijn voor de betreffende use case.

In het menu "Startpagina" en "DIP-schakelaars" kunnen geen instellingen worden gedaan. Daar worden de actuele bedrijfswaardes weergegeven en de ingestelde dipschakelaars uitgelegd.

Na het opslaan van de wijzigingen wordt
 het laadstation automatisch opnieuw gestart.

# Geen verbinding tussen laadstation en configuratietool

Indien geen verbinding tussen het laadstation en de configuratietool tot stand kan worden gebracht, moet u de volgende voorwaarden controleren:

- ✓ Het laadstation is ingeschakeld.
- ✓ De MENNEKES configuratiekabel is volledig in het eindapparaat en in het laadstation gestoken.
- ✓ De MENNEKES-configuratiekabel is niet beschadigd.

## 2.5 Firmware-update uitvoeren

De actuele firmware is beschikbaar op onze

• homepage onder "Services" > "Software-updates".

🗍 "1.1 Homepage" [> 2]

- Download het firmware-bestand en sla het op in een bekende map.
- Navigeer in de configuratietool naar het menu naar "Firmware-update".
- Klik op de knop "Browse" en kies het opgeslagen firmware-bestand.
- Klik op de knop "Update starten", om de firmware-update te starten.

De firmware-update duurt maximaal 3 minuten. Ondertussen wordt de voortgang van de firmware-update weergegeven. Vervolgens wordt het laadstation automatisch opnieuw gestart.

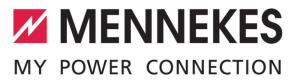

# Índice

| 1   | Acerca de este documento                   | 2 |
|-----|--------------------------------------------|---|
| 1.1 | Página web                                 | 2 |
| 1.2 | Contacto                                   | 2 |
| 1.3 | Grupos destinatarios                       | 2 |
| 2   | Configuración de la estación de carga      | 3 |
| 2.1 | Instalación de la herramienta de configu-  |   |
|     | ración                                     | 3 |
| 2.2 | Configuración de la conexión               | 3 |
| 2.3 | Estructura de la herramienta de configura- |   |
|     | ción                                       | 3 |
| 2.4 | Manejo de la herramienta de configura-     |   |
|     | ción                                       | 4 |
| 2.5 | Ejecución de una actualización de firmwa-  |   |
|     | re                                         | 4 |

# 1 Acerca de este documento

Este documento es un complemento del manual de instrucciones y de instalación de la respectiva estación de carga. Incluye información para la configuración de la estación de carga mediante la herramienta de configuración.

Este documento es válido para las siguientes estaciones de carga:

- AMTRON® Compact 2.0
- AMTRON® Compact 2.0s
- AMTRON<sup>®</sup> Start 2.0s

Este documento únicamente incluye información para el técnico electricista.

 Observe todos los documentos adicionales,
 en particular el manual de instrucciones y de instalación de su respectivo producto.

Copyright ©2023 MENNEKES Elektrotechnik GmbH & Co. KG

## 1.1 Página web

www.mennekes.org/emobility

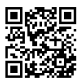

# 1.2 Contacto

# 1.3 Grupos destinatarios

Este documento únicamente incluye información para el técnico electricista.

# Técnico electricista

Un técnico electricista es aquella persona que, por su formación especializada, conocimientos y experiencia, así como conocimiento de las disposiciones correspondientes, puede juzgar las tareas que se le delegan y reconocer los peligros potenciales.

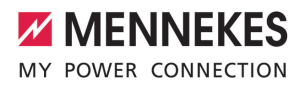

# 2 Configuración de la estación de carga

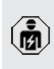

Las actividades contenidas en este capítulo deben ser llevadas a cabo exclusivamente por un técnico electricista.

Los ajustes básicos pueden realizarse mediante los conmutadores DIP de la estación de carga (véase el manual de instrucciones y de instalación). Para los ajustes avanzados, se requiere la herramienta de configuración.

> Para poder utilizar la herramienta de configuración, es necesario el cable de configuración MENNEKES. Encontrará el cable de configuración MENNEKES (número de pedi-

do 18625) en nuestra página web, en «Products» > «Accessories». Además, puede descargar la herramienta de configuración, incluidas las instrucciones.

¬ «1.1 Página web» [▶ 2]

Para poder utilizar la herramienta de configuración, es necesario un terminal (p. ej. ordenador portátil) con el sistema operativo Windows 10 y más reciente.

# 2.1 Instalación de la herramienta de configuración

- Descargue el archivo de instalación de la herramienta de configuración en nuestra página web.
- Guarde el archivo de instalación en una carpeta conocida.
- Ejecute el archivo de instalación. En caso necesario, cree un enlace al escritorio.

# 2.2 Configuración de la conexión

La estación de carga puede configurarse cuando la estación de carga encendida está conectada a un terminal (p. ej., un ordenador portátil) a través del cable de configuración de MENNEKES.

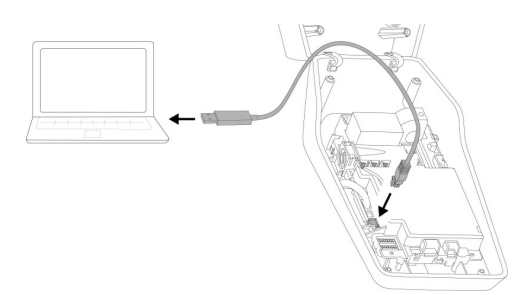

Fig. 1: Configuración de la conexión (ejemplo: AM-TRON<sup>®</sup> Compact 2.0(s))

- Abra la estación de carga.
- Consulte el manual de instrucciones y de instalación.
- Conecte el terminal (p. ej., un ordenador portátil) y la estación de carga con el cable de configuración de MENNEKES. Para ello, utilice la conexión XG6 de la estación de carga.
- Haga clic en el archivo «MENNEKES Konfigurationstool.exe» o en el enlace del escritorio para abrir la herramienta de configuración.

# 2.3 Estructura de la herramienta de configuración

| MY POWER CONNECTION              | Deutsch - Verbindungssta                               | tus: AMTRON Compact 2.0 11 C2                |
|----------------------------------|--------------------------------------------------------|----------------------------------------------|
| 3                                | (4) (5) (1) (1) (1) (1) (1) (1) (1) (1) (1) (1         | 2<br>6                                       |
| 🖶 Startseite                     | Eir stellungen setzen                                  |                                              |
| Einstellungen                    | Angeschlossene Phasen:                                 | L1 =                                         |
| Dip-Switches     Eirmware-Update | Grenzwert Schieflast                                   | 10 A •                                       |
| Fehler-Log                       | Feedback Buzzen                                        | Ein •                                        |
|                                  | Sleepmodus:                                            | Ein •                                        |
|                                  | Betriebsmodus Freigabeeingang:                         | Impulssignal •                               |
|                                  | O Unter-/Überspannungserkennung:                       | Ein •                                        |
|                                  | Grenzwert Unterspannungserkennung:                     | 195 V •                                      |
|                                  | Grenzwert Überspannungserkennung:                      | 250 V Ø                                      |
| 7                                | Es gibt 0 ungespeicherte Änderungen. Werksoirotelungen | Änderungen verwerfen 🛛 Änderungen übernehmen |

Fig. 2: Estructura de la herramienta de configuración (ejemplo)

1 Botón para seleccionar el idioma

- 2 Estado de conexión
- 3 Menú
- 4 Información complementaria sobre herramientas
- 5 Parámetro
- 6 Ajuste/estado
- 7 Botones para guardar y descartar los ajustes modificados, así como para la restauración a los ajustes de fábrica

# 2.4 Manejo de la herramienta de configuración

Si la estación de carga conectada aparece en verde en «Connection status» y si no hay ningún proceso de carga activo, la estación de carga puede configurarse.

- Configure la estación de carga teniendo en cuenta las circunstancias y las preferencias del cliente.
- En el el manual de instrucciones y de instalación se describen los ajustes necesarios para el respectivo caso de uso.

En el menú «Home» y «DIP switches» no se pueden realizar ajustes. Allí se muestran los valores de funcionamiento actuales y se explican los conmutadores DIP ajustados.

Después de guardar los cambios, la estación de carga se reinicia automáticamente.

# No hay conexión entre la estación de carga y la herramienta de configuración

Si no se puede establecer una conexión entre la estación de carga y la herramienta de configuración, debe comprobar los siguientes requisitos:

- La estación de carga está conectada.
- El cable de configuración de MENNEKES está completamente insertado en el terminal y en la estación de carga.
- ✓ El cable de configuración de MENNEKES no está dañado.

# 2.5 Ejecución de una actualización de firmware

El firmware actual está disponible en nues-

tra página web en «Services» > «Software updates».

🗍 «1.1 Página web» [> 2]

- Descargue el archivo de firmware en una carpeta conocida.
- En la herramienta de configuración navegue hasta el menú «Firmware Update».
- Haga clic en el botón «Browse» y seleccione el archivo de firmware guardado.
- Haga clic en el botón «Start update» para iniciar la actualización de firmware.

La actualización de firmware dura como máx. 3 minutos. Entretanto se muestra el avance de la actualización de firmware. A continuación, la estación de carga se reinicia automáticamente.

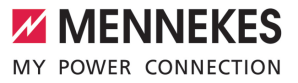

# Índice

| 1   | Sobre este documento                      | 2 |
|-----|-------------------------------------------|---|
| 1.1 | Website                                   | 2 |
| 1.2 | Contacto                                  | 2 |
| 1.3 | Grupos destinatários                      | 2 |
| 2   | Configuração da estação de                |   |
|     | carregamento                              | 3 |
| 2.1 | Instalação da ferramenta de configuração  | 3 |
| 2.2 | Configuração da conexão                   | 3 |
| 2.3 | Estrutura da ferramenta de configuração   | 4 |
| 2.4 | Utilização da ferramenta de configuração. | 4 |
| 2.5 | Execução de uma atualização do            |   |
|     | firmware                                  | 4 |
|     |                                           |   |

ΡΤ

# 1 Sobre este documento

Este documento é um complemento do manual de instruções e de instalação da respetiva estação de carregamento. Contém informações sobre a configuração da estação de carregamento com a ferramenta de configuração.

O presente documento é válido para as seguintes estações de carregamento:

- AMTRON® Compact 2.0
- AMTRON® Compact 2.0s
- AMTRON® Start 2.0s

Este documento contém única e exclusivamente informações destinadas ao técnico eletricista.

 Observe todos os documentos adicionais, em especial o manual de instruções e de instalação do respetivo produto.

Copyright ©2023 MENNEKES Elektrotechnik GmbH & Co. KG

# 1.1 Website

www.mennekes.org/emobility

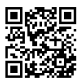

# 1.2 Contacto

Para contactar diretamente a MENNEKES, utilize o formulário disponível no nosso website, na secção "Contact".

"1.1. Website" [> 2]

# 1.3 Grupos destinatários

Este documento contém única e exclusivamente informações destinadas ao técnico eletricista.

## Técnico eletricista

Um técnico eletricista é alguém que, em virtude da sua formação técnica, das suas competências e da sua experiência profissional, bem como do conhecimento das disposições aplicáveis, é capaz de avaliar as tarefas que lhe são atribuídas e de identificar eventuais perigos.

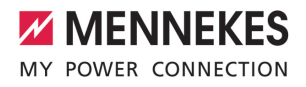

# 2 Configuração da estação de carregamento

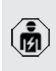

As tarefas descritas neste capítulo só podem ser realizadas por um técnico eletricista.

As configurações básicas podem ser efetuadas por meio de interruptores DIP na estação de carregamento (ver manual de instruções e de instalação). As configurações avançadas requerem a ferramenta de configuração.

> Para poder usar a ferramenta de configuração, é necessário o cabo de configuração da MENNEKES. Poderá encontrar o cabo de configuração da

MENNEKES (referência 18625) no nosso website, em "Products" > "Accessories". Aí pode também descarregar a ferramenta de configuração e as respetivas instruções.
"1.1. Website" [ 2]

Para poder usar a ferramenta de configuração, é necessário um

equipamento terminal (p. ex., um computador portátil) com o sistema operativo Windows 10 ou superior.

# 2.1 Instalação da ferramenta de configuração

- O ficheiro de instalação da ferramenta de configuração está disponível para download no nosso website.
- Guardar o ficheiro de instalação numa pasta conhecida.
- Executar o ficheiro de instalação. Se necessário, criar um atalho no ambiente de trabalho.

# 2.2 Configuração da conexão

Para poder configurar a estação de carregamento, esta tem de estar ligada e conectada a um equipamento terminal (p. ex., um computador portátil) com o cabo de configuração da MENNEKES.

Fig. 1: Configuração da conexão (exemplo: AMTRON® Compact 2.0(s))

- Abrir a estação de carregamento.
- Consultar o manual de instruções e de instalação.
- Conectar o equipamento terminal (p. ex., um computador portátil) e a estação de carregamento com o cabo de configuração da MENNEKES. Para o efeito, usar o conector XG6 na estação de carregamento.
- Clicar no ficheiro "MENNEKES Konfigurationstool.exe" ou no atalho no ambiente de trabalho para abrir a ferramenta de configuração.

PΤ

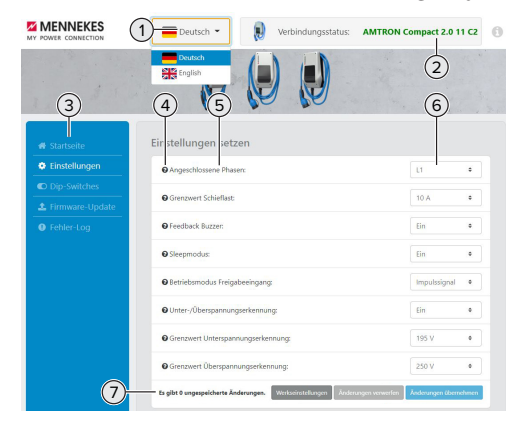

2.3 Estrutura da ferramenta de configuração

Fig. 2: Estrutura da ferramenta de configuração (exemplo)

- 1 Botão para selecionar o idioma
- 2 Estado da conexão
- 3 Menu
- 4 Descrição com informações adicionais
- 5 Parâmetro
- 6 Ajuste/Estado
- 7 Botões para guardar e anular os ajustes alterados, bem como para repor os ajustes de fábrica

## 2.4 Utilização da ferramenta de configuração

Se a estação de carregamento conectada aparecer a verde em "Connection status" e não estiver nenhum processo de carregamento ativo, a estação de carregamento pode ser configurada.

- Configurar a estação de carregamento tendo em conta as especificidades locais e as preferências do cliente.
- No manual de instruções e de instalação encontra-se uma descrição dos ajustes necessários para cada caso de utilização.

Nos menus "Home" e "DIP switches" não é possível efetuar quaisquer ajustes. Aí são indicados os valores de serviço atuais e explicados os interruptores DIP configurados.

 Depois de guardar as alterações, a estação de carregamento é reiniciada automaticamente.

## Sem conexão entre a estação de carregamento e a ferramenta de configuração

Se não for possível estabelecer uma conexão entre a estação de carregamento e a ferramenta de configuração, deve verificar se estão cumpridos os seguintes requisitos:

- A estação de carregamento está ligada.
- O cabo de configuração da MENNEKES está corretamente inserido no equipamento terminal e na estação de carregamento.
- ✓ O cabo de configuração da MENNEKES não está danificado.

# 2.5 Execução de uma atualização do firmware

O firmware atual está disponível no nosso

- website, na secção "Services" > "Software updates".
  - 1.1. Website" [> 2]
- Descarregar o ficheiro de firmware e guardá-lo numa pasta conhecida.
- Na ferramenta de configuração, navegar até ao menu "Firmware Update".
- Clicar no botão "Browse" e selecionar o ficheiro de firmware guardado.
- Clicar no botão "Start update" para dar início à atualização do firmware.

A atualização do firmware demora, no máximo, 3 minutos. Entretanto, é indicado o progresso da atualização do firmware. Em seguida, a estação de carregamento é reiniciada automaticamente.

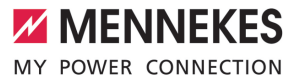

# Indholdsfortegnelse

| 1   | Om dette dokument                     | 2 |
|-----|---------------------------------------|---|
| 1.1 | Hjemmeside                            | 2 |
| 1.2 | Kontakt                               | 2 |
| 1.3 | Målgrupper                            | 2 |
| 2   | Konfigurere ladestation               | 3 |
| 2.1 | Installering af konfigureringsværktøj | 3 |
| 2.2 | Etablering af forbindelse             | 3 |
| 2.3 | Beskrivelse af konfigueringsværktøjet | 3 |
| 2.4 | Betjenings af konfigureringsværktøjet | 4 |
| 2.5 | Gennemføre firmware-opdatering        | 4 |
|     |                                       |   |

DA

# 1 Om dette dokument

Dette dokument er et supplement til ladestationens brugsanvisning og installationsvejledning. Den indeholder oplysninger om konfigurering af ladestationen med konfigureringsværktøjet.

Dette dokument gælder for følgende ladestationer:

- AMTRON® Compact 2.0
- AMTRON® Compact 2.0s
- AMTRON<sup>®</sup> Start 2.0s

Dette dokument indeholder udelukkende oplysninger til el-installatøren.

- Vær opmærksom på alle medfølgende do-
- kumenter, især brugsanvisningen og installationsvejledningen til dit produkt.

Copyright ©2023 MENNEKES Elektrotechnik GmbH & Co. KG

# 1.1 Hjemmeside

www.mennekes.org/emobility

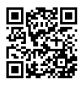

# 1.2 Kontakt

Anvend til direkte kontakt med MENNEKES formularen under "Contact" på vores hjemmeside.

# 1.3 Målgrupper

Dette dokument indeholder udelukkende oplysninger til el-installatøren.

## El-installatør

El-installatører er personer, som på grund af deres faglige uddannelse, viden og erfaringer samt på grund af deres kendskab til de relevante bestemmelser kan vurdere de arbejdsopgaver, der skal udføres og kan erkende evt. farer.

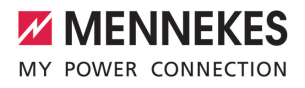

# 2 Konfigurere ladestation

Ř

Arbejdsopgaverne i dette kapitel må kun gennemføres af en el-installatør.

Basisindstillingerne kan foretages via DIP-kontakter på ladestationen (se brugsanvisning og installationsvejledning). For udvidede indstillinger kræves konfigureringsværktøjet.

> For at kunne bruge konfigureringsværktøjet, er der brug for et MENNEKES konfigureringskabel. På vores hjemmeside under "Products" > "Accessories" kan du finde

MENNEKES konfigureringskablet (bestillingsnummer 18625). Desuden kan du der downloade konfigureringsværktøjet inkl. brugsanvisning.

"1.1 Hjemmeside" [> 2]

For at kunne bruge konfigureringsværktøjet

kræves terminaludstyr (f. eks. bærbar computer) med styresystemet Windows 10 og højere.

## 2.1 Installering af konfigureringsværktøj

- Download konfigureringsværktøjets setup-fil fra vores hjemmeside.
- Gem setup-filen i en kendt mappe.
- Udfør setup-filen. Opret evt. en skrivebordsgenvej.

## 2.2 Etablering af forbindelse

Ladestationen kan konfigureres, hvis den tilkoblede ladestation er forbundet med et terminalsystem (f. eks. bærbar computer) via MENNEKES konfigurationskabel.

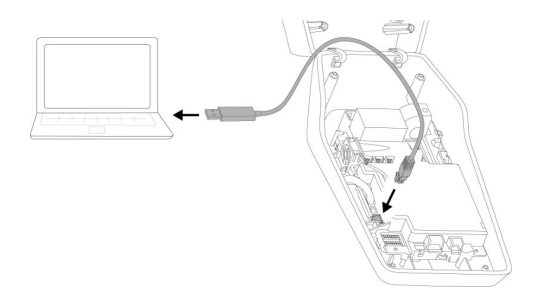

Fig. 1: Etabler forbindelse (eksempel: AMTRON® Compact 2.0(s))

Åbn ladestationen.

2.3

- Se brugsanvisning og installationsvejledning.
- Forbind terminalsystem (f. eks. barbar computer) og ladestation med MENNEKES konfigurationskablet. Anvend hertil tilslutningen XG6 på ladestationen.
- Klik på filen "MENNEKES Konfigurationstool.exe" eller på skrivebordsgenvejen for at åbne konfigureringsværktøjet.

Beskrivelse af konfigueringsværktøjet

# Image: Antiparticity of the comparison of the comparison of the compari

Fig. 2: Beskrivelse af konfigueringsværktøjet (eksempel)

- 1 Knap til sprogvalg
- 2 Forbindelsesstatus
- 3 Menu

DA

- 4 Tooltip med flere oplysninger
- 5 Parameter
- 6 Indstilling / status
- 7 Knapper til at gemme og annullere de ændrede indstillinger og tilbagestilling på fabriksindstilling

# 2.4 Betjenings af konfigureringsværktøjet

Hvis den tilsluttede ladestation vises med grøn i "Connection status" og hvis der ikke er aktiveret en opladning, kan ladestation konfigureres.

- Konfigurér ladestationen under hensyntagen til forholdene og kundens ønsker.
- I brugsanvisningen og installationsvejledningen beskrives de indstillinger, som er nødvendige for det pågældende use case.

I menuen "Home" og "DIP switches" kan der ikke foretages indstillinger. Her vises de aktuelle driftsværdier og de indstillede DIP-kontakter forklares.

• Efter at ændringerne er gemt, genstartes ladestationen automatisk.

# Ingen forbindelse mellem ladestation og konfigureringsværktøjet

Hvis der ikke kan etableres en forbindelse mellem ladestationen og konfigureringsværktøjet, skal følgende forudsætninger kontrolleres:

- ✓ Ladestationen er tilkoblet.
- MENNEKES konfigurationskablet er sat fuldstændigt ind i terminalsystemet og i ladestationen.
- MENNEKES konfigurationskablet er ikke beskadiget.

# 2.5 Gennemføre firmware-opdatering

Den aktuelle firmware kan du finde på vo-

- res hjemmeside under "Services" > "Software updates".
  - 1.1 Hjemmeside" [> 2]

- Downlaod Firmware-filen, og gem den i en kendt mappe.
- Nagviger i konfigureringsværktøjet til menuen "Firmware Update".
- Klik på knappen "Browse" og vælg den gemte firmware-fil.
- Klik på knappen "Start Update" for at starte firmware-opdateringen.

Det tager maks. 3 minutter at opdatere firmwaren. Imens vises fremskridtet firmware-opdateringen. Efterfølgende genstartes ladestationen automatisk.

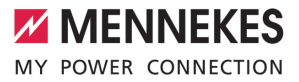

# Innehållsförteckning

| 1   | Om detta dokument                   | 2 |
|-----|-------------------------------------|---|
| 1.1 | Hemsida                             | 2 |
| 1.2 | Kontakt                             | 2 |
| 1.3 | Målgrupper                          | 2 |
| 2   | Konfigurera laddstationen           | 3 |
| 2.1 | Installera konfigurationsverktyget  | 3 |
| 2.2 | Upprätta anslutningen               | 3 |
| 2.3 | Konfigurationsverktygets uppbyggnad | 3 |
| 2.4 | Manövrera konfigurationsverktyget   | 4 |
| 2.5 | Utför uppdatering av firmware       | 4 |
|     |                                     |   |

# 1 Om detta dokument

Det här dokumentet är ett tillägg till bruks- och installationsanvisningen för den aktuella laddstationen. Det innehåller information om hur laddstationen konfigureras med hjälp av konfigurationsverktyget.

Detta dokument gäller för följande laddstationer:

- AMTRON® Compact 2.0
- AMTRON® Compact 2.0s
- AMTRON® Start 2.0s

Detta dokument innehåller endast information för elektrikern.

**1** Beakta alla övriga dokument, särskilt bruksoch installationsanvisningen för din produkt.

Copyright ©2023 MENNEKES Elektrotechnik GmbH & Co. KG

# 1.1 Hemsida

www.mennekes.org/emobility

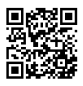

# 1.2 Kontakt

Använd formuläret under "Contact" på vår hemsida för direkt kontakt med MENNEKES. 1.1 Hemsida" [> 2]

# 1.3 Målgrupper

Detta dokument innehåller endast information för elektrikern.

## Behörig elektriker

Behörig elektriker är den som genom sin yrkesutbildning, kunskaper och erfarenhet, samt kännedom om gällande bestämmelser kan bedöma de uppgifter som han/hon har fått i uppdrag att utföra och känner igen eventuella faror.
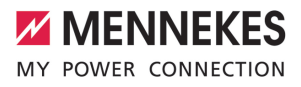

# 2 Konfigurera laddstationen

Arbetsuppgifterna i det här kapitlet får endast utföras av behörig elektriker.

Grundinställningarna kan utföras med DIP-brytarna på laddstationen (Se bruks- och installationsanvisningen). För ytterligare inställningar krävs konfigurationsverktyget.

> För att kunna använda konfigurationsverktyget krävs MENNEKES konfigurationskabel. På vår hemsida finns MENNEKES konfigurationskabel

- (beställningsnummer 18625) under "Products" > "Accessories". Där kan du dessutom ladda ner konfigurationsverktyget inkl. bruksanvisning.
   "1.1 Hemsida" [> 2]

För att kunna använda

 konfigurationsverktyget krävs en slutenhet (t.ex. bärbar dator) med operativsystemet Windows 10 eller senare.

### 2.1 Installera konfigurationsverktyget

- Ladda ner installationsfilen för konfigurationsverktyget på vår hemsida.
- Spara installationsfilen i en känd mapp.
- Kör installationsfilen. Skapa vid behov en genväg på skrivbordet.

### 2.2 Upprätta anslutningen

Laddstationen kan konfigureras när den startade laddstationen är ansluten till slutenheten (t.ex. bärbar dator) med MENNEKES konfigurationskabel.

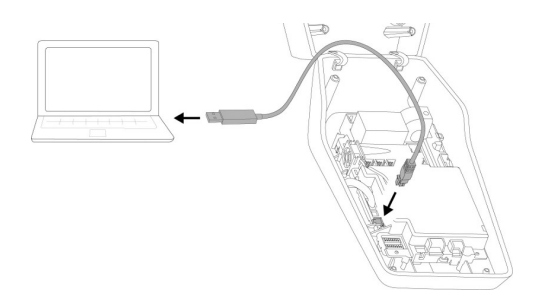

Fig. 1: Upprätta anslutningen (exempel: AMTRON® Compact 2.0(s))

- Öppna laddstationen.
- Se bruks- och installationsanvisningen.
- Anslut slutenheten (t.ex. bärbar dator) och laddstationen med MENNEKES konfigurationskabel. Använd anslutningen XG6 på laddstationen.
- Klicka på filen "MENNEKES Konfigurationstool.exe" eller på genvägen på skrivbordet för att öppna konfigurationsverktyget.

# Image: And a constraint of the second of the second of

Fig. 2: Konfigurationsverktygets uppbyggnad (exempel)

- 1 Knapp för val av språk
- 2 Anslutningsstatus

# 2.3 Konfigurationsverktygets uppbyggnad

SV

- 3 Meny
- 4 Verktygstips med mer information
- 5 Parameter
- 6 Inställning/status
- 7 Knappar för att spara och ångra de ändrade inställningarna och återställa till fabriksinställningarna

### 2.4 Manövrera konfigurationsverktyget

När den anslutna laddstationen visas i grönt under "Connection status" och det inte pågår någon laddning kan laddstationen konfigureras.

- Konfigurera laddstationen med hänsyn till förutsättningarna och kundens önskemål.
- I bruks- och installationsanvisningen beskrivs inställningarna som måste göras för det aktuella användningsfallet.

I menyn "Home" och "DIP switches" kan inga inställningar göras. Där visas de aktuella driftsvärdena och de inställda DIP-brytarna förklaras.

- När ändringarna har sparats startas
  - laddstationen automatiskt om.

# Ingen anslutning mellan laddstation och konfigurationsverktyg

Om det inte går att upprätta anslutning mellan laddstationen och konfigurationsverktyget ska följande förutsättningar kontrolleras:

- ✓ Laddstationen är inte tillkopplad.
- MENNEKES är ordentligt isatt i slutenheten och i laddstationen.
- ✓ MENNEKES konfigurationskabel är inte skadad.

### 2.5 Utför uppdatering av firmware

Den aktuella fasta programvaran finns tillgänglig på vår hemsida under

"Services" > "Software updates". □ "1.1 Hemsida" [ 2]

- Ladda ner firmware-filen och spara den i en känd mapp.
- Gå till menyn "Firmware Update" i konfigurationsverktyget.
- Klicka på knappen "Browse" och välj den sparade firmware-filen.
- Klicka på knappen "Start update" för att starta uppdateringen.

Firmware-uppdateringen tar max. 3 minuter. Under tiden visas förloppet för firmware-uppdateringen. Därefter startas laddstationen automatiskt om.

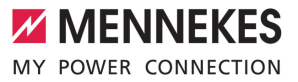

# Sisällysluettelo

| 1   | Tästä asiakirjasta                       | 2 |
|-----|------------------------------------------|---|
| 1.1 | Kotisivu                                 | 2 |
| 1.2 | Yhteystiedot                             | 2 |
| 1.3 | Kohderyhmät                              | 2 |
| 2   | Latausaseman konfigurointi               | 3 |
| 2.1 | Konfiguraatiotyökalun asentaminen        | 3 |
| 2.2 | Yhteyden laatiminen                      | 3 |
| 2.3 | Konfiguraatiotyökalun rakenne            | 3 |
| 2.4 | Konfiguraatiotyökalun käyttö             | 4 |
| 2.5 | Laiteohjelmistopäivityksen suorittaminen | 4 |
|     |                                          |   |

# 1 Tästä asiakirjasta

Tämä asiakirja on kyseisen latausaseman käyttö- ja asennusohjeen täydennys. Se sisältää tietoja latausaseman konfiguroimiseksi konfiguraatiotyökalulla.

Tämä asiakirja koskee seuraavia latausasemia:

- AMTRON® Compact 2.0
- AMTRON® Compact 2.0s
- AMTRON<sup>®</sup> Start 2.0s

Tämä asiakirja sisältää ainoastaan sähköalan ammattilaisille tarkoitettuja tietoja.

- Huomioi kaikki vastaavan tuotteen
- lisäasiakirjat, erityisesti käyttö- ja asennusohje.

Copyright ©2023 MENNEKES Elektrotechnik GmbH & Co. KG

### 1.1 Kotisivu

www.mennekes.org/emobility

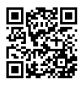

### 1.2 Yhteystiedot

Ota suoraan yhteyttä MENNEKESiin lomakkeella kotisivumme kohdassa "Contact".

[] "1.1 Kotisivu" [▶ 2]

### 1.3 Kohderyhmät

Tämä asiakirja sisältää ainoastaan sähköalan ammattilaisille tarkoitettuja tietoja.

### Sähköalan ammattilainen

Sähköalan ammattilainen on henkilö, joka ammattikoulutuksensa, tietojensa ja kokemuksensa sekä voimassa olevien määräysten tuntemuksensa perusteella osaa arvioida hänelle annetut tehtävät ja tunnistaa mahdolliset vaarat.

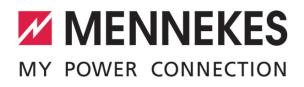

### 2 Latausaseman konfigurointi

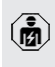

Tässä luvussa kuvattuja tehtäviä saavat suorittaa ainoastaan sähköalan ammattilaiset.

Perusasetukset voidaan suorittaa DIP-kytkimellä latausasemassa (katso käyttö- ja asennusohje). Laajempia asetuksia varten vaaditaan konfiguraatiotyökalu.

> Konfiguraatiotyökalun käyttöön vaaditaan MENNEKES-konfiguraatiokaapeli. Kotisivultamme kohdasta "Products" >

"Accessories" löytyy MENNEKESi konfiguraatiokaapeli (tilausnumero 18625). Lisäksi sieltä voidaan ladata konfiguraatiotyökalu ja sen ohje. 1.1 Kotisivu" [> 2]

Konfiguraatiotyökalun käyttöön tarvitaan

- päätelaite (esim. kannettava tietokone),
- i jossa on käyttöjärjestelmänä Windows 10 tai sitä suurempi.

### Konfiguraatiotyökalun asentaminen 2.1

- Lataa konfiguraatiotyökalun asetustiedosto kotisivultamme.
- Tallenna asetustiedosto tiedossa olevaan kansioon
- Suorita asetustiedosto. Luo tarvittaessa linkki työpöydälle.

### 2.2 Yhteyden laatiminen

Latausasema voidaan konfiguroida, kun päälle kytketty latasuasema on yhdistetty päätelaitteeseen (esim. kannettavaan) MENNEKESkonfiguraatiokaapelin avulla.

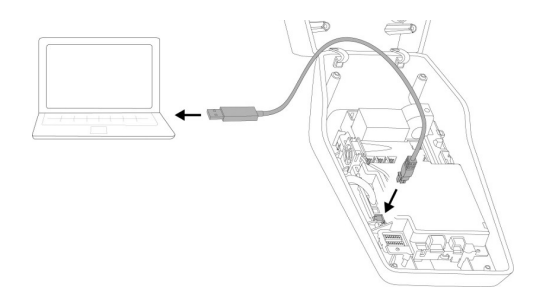

Kuva 1: Yhteyden laatiminen (esimerkki: AMTRON® Compact 2.0(s))

- Avaa latausasema.
- Katso käyttö- ja asennusohje.
- Yhdistä päätelaite (esim. kannettava) ja latausasema MENNEKESkonfiguraatiokaapelilla. Käytä siihen latausaseman liitäntää XG6.
- Avaa konfiguraatiotyökalu napsauttamalla tiedostoa "MENNEKES Konfigurationstool.exe" tai työpöydän linkkiä.

### 2.3 Konfiguraatiotyökalun rakenne

| MY POWER CONNECTION             | 1 Deutsch 🔹 🔋 Verbindungssta                            | tus: AMTRON Compact 2.0 11 C2              |
|---------------------------------|---------------------------------------------------------|--------------------------------------------|
| 3                               | English<br>(4) (5)                                      | 2<br>6                                     |
| # Startseite                    | Eir stellungen setzen                                   |                                            |
| Einstellungen                   | Angeschlossene Phasen:                                  | L1 +                                       |
| Dip-Switches     Ermware-Update | Grenzwert Schieflast:                                   | 10 A •                                     |
| Fehler-Log                      | Feedback Buzzer:                                        | Ein e                                      |
|                                 | © Sleepmodus:                                           | Ein •                                      |
|                                 | Betriebsmodus Freigabeeingang:                          | Impulssignal •                             |
|                                 | O Unter-/Überspannungserkennung:                        | Ein •                                      |
|                                 | Grenzwert Unterspannungserkennung:                      | 195 V 0                                    |
|                                 | Grenzwert Überspannungserkennung:                       | 250 V Ø                                    |
| 7                               | Es gibt 0 ungespeicherte Änderungen. Werkseinstellungen | Anderungen verwerfen Anderungen überrehmen |

Kuva 2: Konfiguraatiotyökalun rakenne (esimerkki)

- 1 Painike kielen valintaan
- 2 Yhtevden tila
- 3 Valikko
- 4 Työkaluvinkki ja lisätietoja

FI.

- 5 Parametrit
- 6 Asetus / tila
- 7 Komentopainikkeet muutettujen asetusten tallentamiseen ja hylkäämiseen sekä tehdasasetuksiin palauttamista varten

# 2.4 Konfiguraatiotyökalun käyttö

Jos kohdassa "Connection status" liitetty latausasema näytetään vihreänä, eikä yhtään lataustapahtumaa ole aktivoituna, latausasema voidaan konfiguroida.

- Konfiguroi latausasema ominaisuudet ja asiakastoiveet huomioiden.
- Käyttö- ja asennusohjeessa on kuvattu asetukset, jotka tarvitaan kutakin käyttötapausta (use case) varten.

Valikossa "Home" ja "DIP switches" ei voi suorittaa mitään asetuksia. Niissä näytetään ajankohtaiset käyttöarvot ja selitetään asetetut DIP-kytkimet.

Muutosten tallentamisen jälkeen latausasema käynnistetään automaattisesti uudelleen.

# Ei yhteyttä latausaseman ja konfiguraatiotyökalun välillä

Jos latausaseman ja konfiguraatiotyökalun välille ei voi luoda yhteyttä, on tarkastettava seuraavat edellytykset:

- ✓ Latausasema on kytketty päälle.
- ✓ MENNEKES-konfiguraatiokaapeli on liitetty kokonaan päätelaitteeseen ja latausasemaan.
- MENNEKES-konfiguraatiokaapeli ei ole vahingoittunut.

# 2.5 Laiteohjelmistopäivityksen suorittaminen

Ajankohtainen laiteohjelmisto on saatavana kotisivullamme kohdassa "Services" >

- I "Software updates".
  - 🗍 "1.1 Kotisivu" [> 2]

- Lataa laiteohjelmistotiedosto ja tallenna se tiedossa olevaan kansioon.
- Navigoi konfiguraatiotyökalussa valikkoon "Firmware Update".
- Napsauta komentopainiketta "Browse" ja valitse tallennettu laitteisto-ohjelmistotiedosto.
- Napsauta komentopainiketta "Start update" käynnistääksesi laitteisto-ohjelmiston päivityksen.

Laitteisto-ohjelmiston päivitys kestää kork. 3 minuuttia. Tämän aikana näytetään laitteistoohjelmiston päivityksen edistyminen. Sen jälkeen latausasema käynnistetään automaattisesti uudelleen.

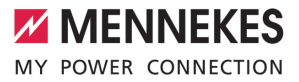

# Innholdsfortegnelse

| 1   | Om dette dokumentet                   | 2 |
|-----|---------------------------------------|---|
| 1.1 | Nettsted                              | 2 |
| 1.2 | Kontakt                               | 2 |
| 1.3 | Målgrupper                            | 2 |
| 2   | Konfigurere ladestasjonen             | 3 |
| 2.1 | Installere konfigurasjonsverktøyet    | 3 |
| 2.2 | Opprette forbindelse                  | 3 |
| 2.3 | Oppbygging av konfigurasjonsverktøyet | 3 |
| 2.4 | Bruke konfigurasjonsverktøyet         | 4 |
| 2.5 | Oppdatere fastvaren                   | 4 |
|     |                                       |   |

NO

### Om dette dokumentet 1

Dette dokumentet er et supplement til bruks- og installasjonsanvisningen til ladestasjonen. Det inneholder informasjon om hvordan ladestasjonen konfigureres fra konfigurasjonsverktøyet.

Dette dokumentet gjelder for følgende ladestasjoner:

- AMTRON<sup>®</sup> Compact 2.0
- AMTRON<sup>®</sup> Compact 2.0s
- AMTRON® Start 2.0s

Dette dokumentet inneholder kun informasjon for elektrikere.

Vær oppmerksom på de øvrige

- dokumentene, og spesielt bruks- og
- i installasjonsanvisningen for de respektive produktene.

Copyright ©2023 MENNEKES Elektrotechnik GmbH & Co. KG

### 1.1 Nettsted

www.mennekes.org/emobility

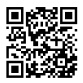

### 1.2 Kontakt

Ønsker du direkte kontakt med MENNEKES, bruk skjemaet under «Contact» på vårt nettsted. «1.1 Nettsted» [> 2]

### 1.3 Målgrupper

Dette dokumentet inneholder kun informasjon for elektrikere.

### Elektriker

En elektriker en person som gjennom sin faglige utdannelse, kunnskap og erfaring samt kunnskap om gjeldende bestemmelser er i stand til å vurdere sine arbeidsoppgaver og er klar over mulige farer forbundet med dette.

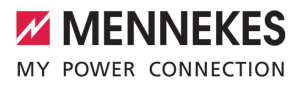

# 2 Konfigurere ladestasjonen

Aktivitetene i dette kapittelet kan bare gjennomføres av en elektriker.

Basisinnstillingene kan utføres på ladestasjonen med DIP-bryter (se bruks- og installasjonsanvisningen). Konfigurasjonsverktøyet trengs for ytterligere innstillinger.

> For å kunne bruke konfigurasjonsverktøyet trenger du MENNEKESkonfigurasjonskabelen. På vårt nettsted under "Products" > "Accessories" finner du

 MENNEKES-konfigurasjonskabelen (ordrenummer 18625). Du kan også laste ned konfigurasjonsverktøyet med bruksanvisning der.
 «1.1 Nettsted» [• 2]

For å kunne bruke konfigurasjonsverktøyet trenger du en enhet (f.eks. bærbar PC) med Windows 10 eller høyere.

### 2.1 Installere konfigurasjonsverktøyet

- Last ned setup-filen for konfigurasjonsverktøyet fra vår hjemmeside.
- Setup-filen lagres i en eksisterende mappe.
- Kjør setup-filen. Lagre en snarvei på skrivebordet om nødvendig.

### 2.2 Opprette forbindelse

Ladestasjonen kan konfigureres når den er slått på og koblet til en sluttenhet (f.eks. bærbar PC) ved hjelp av MENNEKES konfigurasjonskabel.

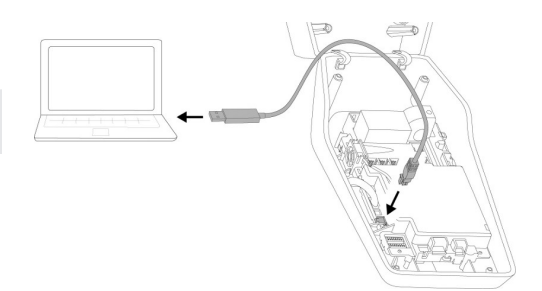

Fig. 1: Opprett forbindelse (eksempel: AMTRON® Compact 2.0(s))

- Åpne ladestasjonen.
- Se Bruks- og installasjonsanvisningen.
- Koble enheten (f.eks. bærbar PC) til ladestasjonen med konfigurasjonskabelen fra MENNEKES. Bruk XG6-tilkoblingen på ladestasjonen.
- Klikk på filen «MENNEKES Konfigurationstool.exe» eller på snarveien på skrivebordet for å åpne konfigurasjonsverktøyet.

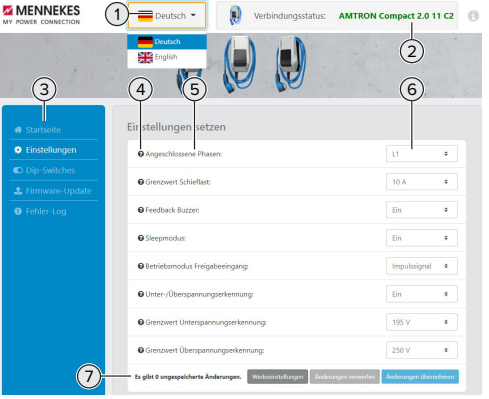

Fig. 2: Oppbygging av konfigurasjonsverktøyet (eksempel)

- 1 Knapp for å velge språk
- 2 Tilkoblingsstatus

### 2.3 Oppbygging av konfigurasjonsverktøyet

NO

- 3 Meny
- 4 Verktøytips med mer informasjon
- 5 Parameter
- 6 Innstilling/status
- 7 Knapper til å lagre og forkaste endrede innstillinger samt til tilbakestilling til fabrikkinnstillingene

# 2.4 Bruke konfigurasjonsverktøyet

Man kan konfigurere ladestasjonen når «Connection status» på ladestasjonen lyser grønt og lading ikke pågår.

- Konfigurer ladestasjonen med hensyn til forholdene og kundens ønsker.
- Innstillingene som er nødvendig for de forskjellige situasjonene er beskrevet i bruksog installasjonsanvisningen.

Du kan ikke foreta noen innstillinger i menyen «Home» og «DIP switches». De gjeldende driftsverdiene og innstillingen av DIP-bryterne vises der.

- Ladestasjonen starter automatisk om igjen
- etter at endringene er lagret.

# Ingen tilkobling mellom ladestasjonen og konfigurasjonsverktøyet

Hvis det ikke kan opprettes noen forbindelse mellom ladestasjonen og konfigurasjonsverktøyet, bør du sjekke at følgende er oppfylt:

- ✓ Ladestasjonen er på.
- MENNEKES konfigurasjonskabelen er skikkelig plugget inn i konfigurasjonsenheten og ladestasjonen.
- MENNEKES-konfigurasjonskabelen ikke er skadet.

### 2.5 Oppdatere fastvaren

Den aktuelle fastvaren er tilgjengelig på

• vårt nettsted under "Services" > "Software updates".

🗍 «1.1 Nettsted» [> 2]

- Last ned fastvare-filen og lagre den i en mappe.
- Velg «Firmware Update» fra menyen i konfigurasjonsverktøyet.
- Klikk på «Browse» og velg den lagrede fastvarefilen.
- Klikk på «Start update» for å starte oppdateringen av fastvaren.

Oppdateringen av fastvaren tar maks. 3 minutter. Fremdriften vises mens oppdateringen pågår. Når oppdateringen er ferdig starter ladestasjonen automatisk om igjen.

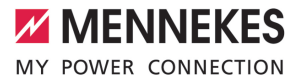

# Πίνακας περιεχομένων

| 1   | Πληροφορίες για το παρόν έγγραφο    | 2 |
|-----|-------------------------------------|---|
| 1.1 | Αρχική σελίδα                       | 2 |
| 1.2 | Επικοινωνία                         | 2 |
| 1.3 | Ομάδες-στόχοι                       | 2 |
| 2   | Διαμόρφωση της μονάδας φόρτισης     | 3 |
| 2.1 | Εγκατάσταση του εργαλείου διαμόρφω- |   |
|     | σης                                 | 3 |
| 2.2 | Ρύθμιση σύνδεσης                    | 3 |
| 2.3 | Δομή του εργαλείου διαμόρφωσης      | 4 |
| 2.4 | Χειρισμός του εργαλείου διαμόρφωσης | 4 |
| 2.5 | Εκτέλεση ενημέρωση υλικολογισμικού  | 4 |
|     |                                     |   |

EL

# Πληροφορίες για το παρόν έγγραφο

Το παρόν έγγραφο αποτελεί συμπλήρωμα των οδηγιών χρήσης και εγκατάστασης της εκάστοτε μονάδας φόρτισης. Περιλαμβάνει πληροφορίες για τη διαμόρφωση της μονάδας φόρτισης με το εργαλείο διαμόρφωσης.

Το παρόν έγγραφο ισχύει για την(ις) παρακάτω μονάδα(ες) φόρτισης:

- AMTRON<sup>®</sup> Compact 2.0
- AMTRON<sup>®</sup> Compact 2.0s
- AMTRON® Start 2.0s

Το παρόν έγγραφο περιλαμβάνει πληροφορίες αποκλειστικά για τον ειδικό ηλεκτρολόγο.

 Λαμβάνετε υπόψη όλα τα πρόσθετα έγ γραφα, ιδίως τις οδηγίες χρήσης και εγκατάστασης του εκάστοτε προϊόντος.

Δικαιώματα πνευματικής ιδιοκτησίας ©2023 MENNEKES Elektrotechnik GmbH & Co. KG

# 1.1 Αρχική σελίδα

www.mennekes.org/emobility

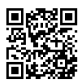

# 1.2 Επικοινωνία

Για την απευθείας επικοινωνία με την εταιρεία MENNEKES χρησιμοποιήστε το έγγραφο της ενότητας «Contact» στην ιστοσελίδα μας. «1.1 Αρχική σελίδα» [» 2]

# 1.3 Ομάδες-στόχοι

Το παρόν έγγραφο περιλαμβάνει πληροφορίες αποκλειστικά για τον ειδικό ηλεκτρολόγο.

### Ειδικός ηλεκτρολόγος

Ως ειδικός ηλεκτρολόγος νοείται όποιος με βάση την ειδική εκπαίδευση, τις γνώσεις και την εμπειρία του, καθώς και τη γνώση των σχετικών κανονισμών μπορεί να αξιολογεί τις εργασίες που του ανατίθενται και να αναγνωρίζει πιθανούς κινδύνους.

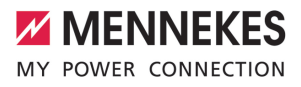

# 2 Διαμόρφωση της μονάδας φόρτισης

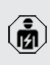

Οι εργασίες στο παρόν κεφάλαιο επιτρέπεται να εκτελούνται αποκλειστικά από ειδικό ηλεκτρολόγο.

Οι βασικές ρυθμίσεις μπορούν να διεξαχθούν με τους διακόπτες DIP στη μονάδα φόρτισης (βλ. οδηγίες χρήσης και εγκατάστασης). Για διευρυμένες ρυθμίσεις απαιτείται το εργαλείο διαμόρφωσης.

> Για να μπορέσετε να χρησιμοποιήσετε το εργαλείο διαμόρφωσης χρειάζεστε το καλώδιο διαμόρφωσης MENNEKES. Το καλώδιο διαμόρφωσης MENNEKES διατίθε-

 ται στην ιστοσελίδα μας, στην ενότητα «Products» > «Accessories» (αριθμός παραγγελίας 18625). Εκτός αυτού μπορείτε να εκτελέσετε από εκεί λήψη του εργαλείου διαμόρφωσης μαζί με τις οδηγίες.
 «1.1 Αρχική σελίδα» [\* 2]

 Για να είστε σε θέση να χρησιμοποιήσετε το εργαλείο διαμόρφωσης απαιτείται μια τερματική συσκευή (π. χ., φορητός υπολογιστής) με το λειτουργικό σύστημα
 Windows 10 και ανώτερο.

### 2.1 Εγκατάσταση του εργαλείου διαμόρφωσης

- Εκτελέστε λήψη του αρχείου εγκατάστασης του εργαλείου διαμόρφωσης από την αρχική σελίδα της εταιρείας μας.
- Αποθηκεύστε το αρχείο εγκατάστασης σε ένα γνωστό φάκελο.
- Εκτελέστε το αρχείο εγκατάστασης. Κατά περίπτωση δημιουργήστε μια συντόμευση επιφάνειας εργασίας.

# 2.2 Ρύθμιση σύνδεσης

Η μονάδα φόρτισης μπορεί να διαμορφωθεί όταν η ενεργοποιημένη μονάδα φόρτισης είναι συνδεδεμένη με μια τερματική συσκευή (π. χ., φορητός υπολογιστής) μέσω του καλωδίου διαμόρφωσης MENNEKES.

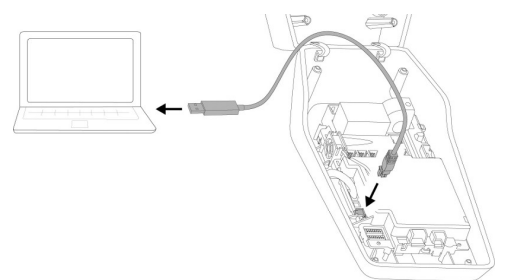

Εικ. 1: Ρύθμιση σύνδεσης (παράδειγμα: AMTRON® Compact 2.0(s))

- Ανοίξτε τη μονάδα φόρτισης.
- 🗍 Βλ. Οδηγίες χρήσης και εγκατάστασης.
- Συνδέστε την τερματική συσκευή (π. χ., φορητός υπολογιστής) και τη μονάδα φόρτισης με το καλώδιο διαμόρφωσης MENNEKES. Για το σκοπό αυτό χρησιμοποιήστε τη σύνδεση XG6 στη μονάδα φόρτισης.
- Κάνετε κλικ στο αρχείο «MENNEKES Konfigurationstool.exe» ή στη συντόμευση της επιφάνειας εργασίας για να ανοίξετε το εργαλείο διαμόρφωσης.

EL

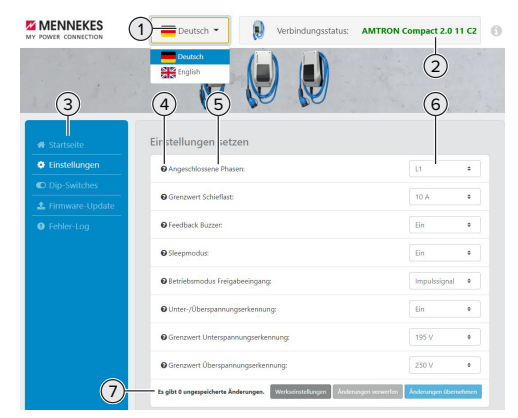

### 2.3 Δομή του εργαλείου διαμόρφωσης

Εικ. 2: Δομή του εργαλείου διαμόρφωσης (παράδειγμα)

- 1 Κουμπί για την επιλογή της γλώσσας
- 2 Κατάσταση σύνδεσης
- 3 Μενού
- 4 Λειτουργία Tooltip με περισσότερες πληροφορίες
- 5 Παράμετροι
- 6 Ρύθμιση /Κατάσταση
- 7 Κουμπιά για την αποθήκευση και την απόρριψη των τροποποιημένων ρυθμίσεων και για την επαναφορά στις εργοστασιακές ρυθμίσεις

# 2.4 Χειρισμός του εργαλείου διαμόρφωσης

Η μονάδα φόρτισης μπορεί να διαμορφωθεί όταν η μονάδα φόρτισης προβάλλεται στο πεδίο «Connection status» με πράσινο χρώμα και δεν είναι ενεργή καμία διαδικασία φόρτισης.

- Διαμορφώστε τη μονάδα φόρτισης λαμβάνοντας υπόψη τις συνθήκες και τις επιθυμίες του πελάτη.
- Στις οδηγίες χρήσης και εγκατάστασης περιγράφονται οι ρυθμίσεις που απαιτούνται για την εκάστοτε περίπτωση χρήσης.

Στα μενού «Home» και «DIP switches» δεν μπορείτε να διεξάγετε καμία ρύθμιση. Εκεί προβάλλονται οι τρέχουσες τιμές λειτουργίας και επεξηγούνται οι ρυθμισμένοι διακόπτες DIP.

 Μετά την αποθήκευση των αλλαγών επανεκκινείται αυτόματα η μονάδα φόρτισης.

### Καμία σύνδεση μεταξύ της μονάδας φόρτισης και του εργαλείου διαμόρφωσης

Εάν δεν είναι δυνατή η αποκατάσταση σύνδεσης μεταξύ της μονάδας φόρτισης και του εργαλείου διαμόρφωσης, πρέπει να ελέγξετε τις παρακάτω συνθήκες:

- Η μονάδα φόρτισης είναι ενεργοποιημένη.
- Το εργαλείο διαμόρφωσης MENNEKES είναι συνδεδεμένο πλήρως στην τερματική συσκευή και στη μονάδα φόρτισης.
- ✓ Το εργαλείο διαμόρφωσης MENNEKES δεν είναι ελαττωματικό.

### 2.5 Εκτέλεση ενημέρωση υλικολογισμικού

- Το επίκαιρο υλικολογισμικό διατίθεται στην ιστοσελίδα μας, στην ενότητα «Services» > «Software updates».
  - 🗍 «1.1 Αρχική σελίδα» [🕨 2]
- Εκτελέστε λήψη του αρχείου υλικολογισμικού και αποθηκεύστε το σε γνωστό φάκελο.
- Στο εργαλείο διαμόρφωσης πλοηγηθείτε στο μενού «Firmware Update».
- Κάνετε κλικ στο κουμπί «Browse» και επιλέξτε το αποθηκευμένο αρχείο υλικολογισμικού.
- Κάνετε κλικ στο κουμπί «Start update» για να δρομολογήσετε την ενημέρωση του υλικολογισμικού.

Η ενημέρωση του υλικολογισμικού διαρκεί το πολύ 3 λεπτά. Κατά το διάστημα αυτό προβάλλεται η πρόοδος της ενημέρωσης υλικολογισμικού. Στη συνέχεια επανεκκινείται αυτόματα η μονάδα φόρτισης.

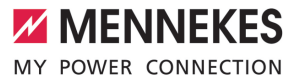

# Tartalomjegyzék

| 1.   | A dokumentumról                          | 2 |
|------|------------------------------------------|---|
| 1.1. | Honlap                                   | 2 |
| 1.2. | Kapcsolat                                | 2 |
| 1.3. | Célcsoportok                             | 2 |
| 2.   | A töltőállomás konfigurálása             | 3 |
| 2.1. | A konfigurációs eszköz telepítése        | 3 |
| 2.2. | A kapcsolat beállítása                   | 3 |
| 2.3. | A konfigurációs eszköz felépítése        | 3 |
| 2.4. | A konfigurációs eszköz használata        | 4 |
| 2.5. | A vezérlőprogram frissítésének elvégzése | 4 |
|      |                                          |   |

HU

# 1. A dokumentumról

Ez a dokumentum az adott töltőállomás használati és telepítési utasításának kiegészítése. Információkat tartalmaz a töltőállomás konfigurációjáról a konfigurációs eszköz segítségével.

Ez a dokumentum a következő töltőállomásokra érvényes:

- AMTRON® Compact 2.0
- AMTRON® Compact 2.0s
- AMTRON® Start 2.0s

Ez a dokumentum csak szakképzett villanyszerelők számára tartalmaz információkat.

 Vegye figyelembe az összes további dokumentumot, különösen az adott termék használati és telepítési utasításait.

Copyright ©2023 MENNEKES Elektrotechnik GmbH & Co. KG

### 1.1. Honlap

www.mennekes.org/emobility

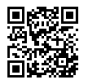

### 1.2. Kapcsolat

A MENNEKES céggel való közvetlen kapcsolathoz használja az űrlapot a honlapunkon a "Contact" menüpontban.

"1.1. Honlap" [▶ 2]

### 1.3. Célcsoportok

Ez a dokumentum csak szakképzett villanyszerelők számára tartalmaz információkat.

### Szakképzett villanyszerelő

Szakképzett villanyszerelő az, aki szakképzettsége, ismeretei és tapasztalata, valamint a vonatkozó rendelkezések ismerete alapján fel tudja mérni a számára kijelölt feladatokat és felismerni a lehetséges veszélyeket.

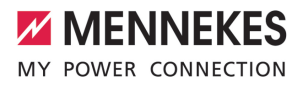

# 2. A töltőállomás konfigurálása

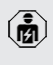

A jelen fejezetben szereplő tevékenységeket csak szakképzett villanyszerelő végezheti.

Az alapbeállítások a töltőállomáson található DIP kapcsolókkal végezhetők el (lásd a használati és telepítési utasítást). A speciális beállításokhoz a konfigurációs eszköz szükséges.

> MENNEKES konfigurációs kábel szükséges a konfigurációs eszköz használatához. A MENNEKES konfigurációs kábelt (rendelési

- szám 18625) honlapunkon a "Products"> "Accessories" menüpontban találja. Le is töltheti a konfigurációs eszközt az ott található utasításokkal együtt.
   "11. Honlap" [> 2]
- A konfigurációs eszköz használatához Windows 10 vagy újabb operációs rendszerrel rendelkező eszköz (pl. laptop) szükséges.

### 2.1. A konfigurációs eszköz telepítése

- Töltse le webhelyünkről a konfigurációs eszköz telepítőfájlját.
- Mentse el a telepítőfájlt egy ismert mappába.
- Futtassa a telepítőfájlt. Ha szükséges, hozzon létre egy parancsikont az asztalon.

### 2.2. A kapcsolat beállítása

A töltőállomás konfigurálható, ha a töltőállomás be van kapcsolva, és a MENNEKES konfigurációs kábellel egy végfelhasználói készülékhez (pl. laptop) csatlakozik.

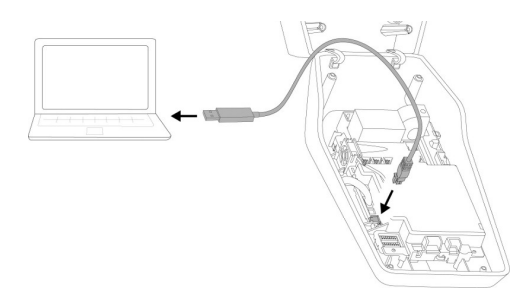

 Ábra: Kapcsolat beállítása (például: AMTRON<sup>®</sup> Compact 2.0(s))

- Nyissa fel a töltőállomást.
- 🗍 Lásd a használati és telepítési utasítást.
- Csatlakoztassa a végfelhasználói készüléket (pl. laptop) és a töltőállomást a MENNEKES konfigurációs kábellel. Ehhez használja a töltőállomás XG6 csatlakozóját.
- Kattintson a "MENNEKES Konfigurationstool.exe" fájlra vagy az asztali parancsikonra a konfigurációs eszköz megnyitásához.

# 2.3. A konfigurációs eszköz felépítése

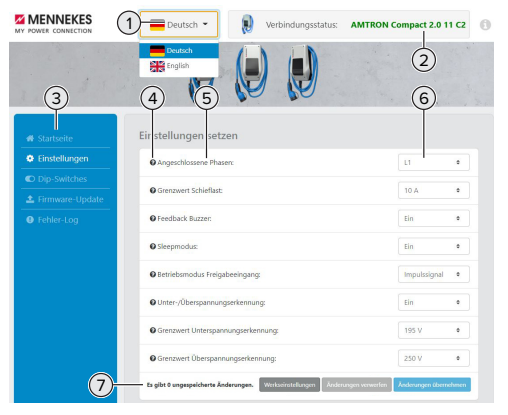

- 2. Ábra: A konfigurációs eszköz felépítése (példa)
- 1 Gomb a nyelvválasztáshoz
- 2 Kapcsolat állapota
- 3 Menü
- 4 Eszköztipp további információkkal

HU

- 5 Paraméter
- 6 Beállítás / állapot
- 7 Gombok a módosított beállítások mentéséhez és elvetéséhez, valamint a gyári beállítások visszaállításához

### 2.4. A konfigurációs eszköz használata

Ha a csatlakoztatott töltőállomás zölden jelenik meg a "Connection status" alatt, és nincs aktív töltés, a töltőállomás konfigurálható.

- Konfigurálja a töltőállomást a körülmények és az ügyfelek igényeinek figyelembevételével.
- Az adott használati esethez szükséges beállításokat a használati és telepítési ismerteti.

A "Home" és a "DIP switches" menüben semmilyen beállítás nem végezhető el. Itt megjelennek az aktuális üzemi értékek, és a beállított DIP kapcsolók magyarázata.

A változtatások mentése után a töltőállomás automatikusan újraindul.

### Nincs kapcsolat a töltőállomás és a konfigurációs eszköz között

Ha nem lehet kapcsolatot létesíteni a töltőállomás és a konfigurációs eszköz között, ellenőrizze a következő követelményeket:

- ✓ A töltőállomás be van kapcsolva.
- A MENNEKES konfigurációs kábel teljesen be van dugva a végfelhasználói készülékbe és a töltőállomásba.
- ✓ A MENNEKES konfigurációs kábel nem sérült.

### 2.5. A vezérlőprogram frissítésének elvégzése

Az aktuális vezérlőprogram elérhető honla-

- punkon a "Services" > "Software updates" menüpontban.
  - , "1.1. Honlap" [▶ 2]
- Töltse le a belsővezérlőprogram-fájlt, és mentse el egy ismert mappába.

- A konfigurációs eszközben lépjen a "Firmware Update" menübe.
- Kattintson a "Browse" gombra, és válassza ki a mentett belsővezérlőprogram-fájlt.
- Kattintson a "Start update" gombra a belső vezérlőprogram frissítésének elindításához.

A vezérlőprogram frissítése legfeljebb 3 percet vesz igénybe. Eközben megjelenik a vezérlőprogram frissítésének folyamata. A töltőállomás ezután automatikusan újraindul.

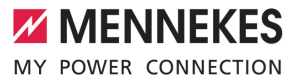

# Spis treści

| O tym dokumencie                        | 2                |
|-----------------------------------------|------------------|
| Strona internetowa                      | 2                |
| Kontakt                                 | 2                |
| Grupy docelowe                          | 2                |
| Konfigurowanie stacji ładowania         | 3                |
| Instalowanie narzędzia konfiguracyjnego | 3                |
| Ustawienie połączenia                   | 3                |
| Budowa narzędzia konfiguracyjnego       | 3                |
| Obsługa narzędzia konfiguracyjnego      | 4                |
| Przeprowadzenie aktualizacji oprogramo- |                  |
| wania sprzętowego                       | 4                |
|                                         | O tym dokumencie |

# 1 O tym dokumencie

Niniejszy dokument stanowi uzupełnienie instrukcji obsługi i instalacji danej stacji ładowania. Zawiera ona informacje o konfiguracji stacji ładowania za pomocą narzędzia konfiguracyjnego.

Niniejszy dokument dotyczy następujących stacji ładowania:

- AMTRON<sup>®</sup> Compact 2.0
- AMTRON® Compact 2.0s
- AMTRON® Start 2.0s

Niniejszy dokument zawiera wyłącznie informacje dla wykwalifikowanego elektryka.

 Przestrzegać wszystkich dodatkowych dokumentów, w szczególności instrukcji obsługi i instalacji danego produktu.

Copyright ©2023 MENNEKES Elektrotechnik GmbH & Co. KG

### 1.1 Strona internetowa

www.mennekes.org/emobility

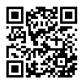

### 1.2 Kontakt

### 1.3 Grupy docelowe

Niniejszy dokument zawiera wyłącznie informacje dla wykwalifikowanego elektryka.

### Wykwalifikowany elektryk

Wykwalifikowany elektryk to osoba, która na podstawie swojego wykształcenia technicznego, wiedzy i doświadczenia oraz znajomości odpowiednich przepisów potrafi ocenić powierzone mu zadania i rozpoznać ewentualne zagrożenia.

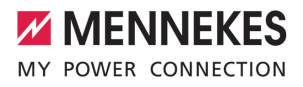

# 2 Konfigurowanie stacji ładowania

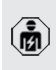

Czynności opisane w tym rozdziale mogą być wykonywane wyłącznie przez wykwalifikowanego elektryka.

Ustawień podstawowych można dokonać za pomocą przełączników DIP na stacji ładowania (patrz Instrukcja obsługi i instalacji). Do ustawień zaawansowanych wymagane jest narzędzie konfiguracyjne.

> Do korzystania z narzędzia konfiguracyjnego wymagany jest kabel konfiguracyjny MENNEKES. Kabel konfiguracyjny MENNE-KES (numer zamówieniowy 18625) można

- znaleźć na naszej stronie internetowej w "Products" > "Accessories". Można tam również pobrać narzędzie konfiguracyjne i instrukcje.
  - 🗍 "1.1 Strona internetowa" [> 2]
- Do korzystania z narzędzia konfiguracyjnego wymagane jest urządzenie końcowe (np. laptop) z systemem operacyjnym Windows 10 lub nowszym.

# 2.1 Instalowanie narzędzia konfiguracyjnego

- Pobrać plik Setup narzędzia konfiguracyjnego z naszej strony internetowej.
- Zapisać plik Setup w znanym folderze.
- Uruchomić plik Setup. W razie potrzeby utworzyć łącze na pulpicie.

# 2.2 Ustawienie połączenia

Stację ładowania można skonfigurować, gdy włączona stacja ładowania jest podłączona do urządzenia końcowego (np. laptopa) za pomocą kabla konfiguracyjnego MENNEKES.

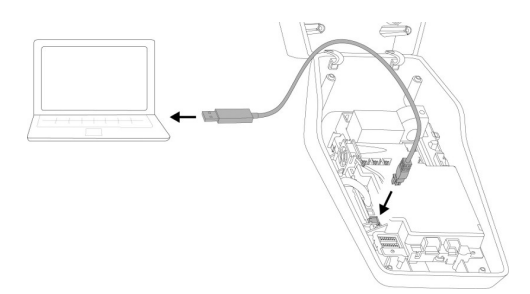

Ilustr. 1: Ustawić połączenie (Beispiel: AMTRON® Compact 2.0(s))

- Otworzyć stację ładowania.
- Patrz Instrukcja obsługi i instalacji.
- Połączyć urządzenie końcowe (np. laptop) i stację ładowania za pomocą kabla konfiguracyjnego MENNEKES. W tym celu użyć złącza XG6 na stacji ładowania.
- Kliknąć plik "MENNEKES Konfigurationstool.exe" lub łącze na pulpicie, aby otworzyć narzędzie konfiguracyjne.

Budowa narzędzia konfiguracyjnego

# Image: Control Image: Control </

Ilustr. 2: Budowa narzędzia konfiguracyjnego (przykład)

- 1 Przycisk do wyboru języka obcego
- 2 Status połączenia
- 3 Menu

2.3

PL

- 4 Podpowiedź z dodatkowymi informacjami
- 5 Parametry
- 6 Ustawienie / status
- 7 Przyciski do zapisywania i odrzucania zmienionych ustawień oraz przywracania ustawień fabrycznych

# 2.4 Obsługa narzędzia konfiguracyjnego

Jeśli podłączona stacja ładowania jest wyświetlana w "Statusie połączenia" na zielono i żadne ładowanie nie jest aktywne, to stacja może zostać skonfigurowana.

- Konfigurować stację ładowania z uwzględnieniem okoliczności i wymagań klienta.
- Ustawienia wymagane dla danego przypadku zastosowania są opisane w instrukcji obsługi i instalacji.

W menu "Strona startowa" i "Przełącznik DIP" nie można dokonywać żadnych ustawień. Tam wyświetlane są aktualne wartości eksploatacyjne i wyjaśnione ustawione przełączniki DIP.

Po zapisaniu zmian stacja ładowania automatycznie uruchomi się ponownie.

# Brak połączenia między stacją ładowania a narzędziem konfiguracyjnym

Jeśli nie można nawiązać żadnego połączenia między stacją ładowania a narzędziem konfiguracyjnym, to należy sprawdzić następujące wymagania:

- ✓ Stacja ładowania jest włączona.
- ✓ Kabel konfiguracyjny MENNEKES jest całkowicie podłączony do urządzenia końcowego i stacji ładowania.
- Kabel konfiguracyjny MENNEKES nie jest uszkodzony.

# 2.5 Przeprowadzenie aktualizacji oprogramowania sprzętowego

Aktualne oprogramowanie sprzętowe jest dostępne na naszej stronie głównej pod adresem "Services" > "Software updates". ☐ "1.1 Strona internetowa" [▶ 2]

- Pobrać plik oprogramowania sprzętowego zapisać go w znanym folderze.
- W narzędziu konfiguracyjnym przejść do menu "Aktualizacja oprogramowania sprzętowego".
- Kliknąć na przycisk "Przeglądaj" i wybrać zapisany plik oprogramowania sprzętowego.
- Kliknąć na przycisk "Rozpocznij aktualizację", aby rozpocząć aktualizację oprogramowania sprzętowego.

Aktualizacja oprogramowania zajmuje maks. 3 minuty. W międzyczasie wyświetlany jest postęp aktualizacji. Następnie stacja ładowania zostanie automatycznie ponownie uruchomiona.

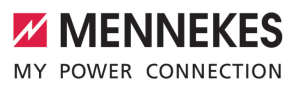

# Obsah

| 1   | O tomto dokumentu                 | 2 |
|-----|-----------------------------------|---|
| 1.1 | Web                               | 2 |
| 1.2 | Kontakt                           | 2 |
| 1.3 | Cílové skupiny                    | 2 |
| 2   | Konfigurace nabíjecí stanice      | 3 |
| 2.1 | Instalace konfiguračního nástroje | 3 |
| 2.2 | Vytvoření připojení               | 3 |
| 2.3 | Struktura konfiguračního nástroje | 3 |
| 2.4 | Obsluha konfiguračního nástroje   | 4 |
| 2.5 | Aktualizace firmwaru              | 4 |
|     |                                   |   |

# 1 O tomto dokumentu

Tento dokument doplňuje návod k obsluze a instalaci příslušné nabíjecí stanice. Obsahuje informace o konfiguraci nabíjecí stanice pomocí konfiguračního nástroje.

Tento dokument platí pro následující nabíjecí stanice:

- AMTRON<sup>®</sup> Compact 2.0
- AMTRON® Compact 2.0s
- AMTRON® Start 2.0s

Tento dokument obsahuje informace určené výhradně odborným elektrikářům.

Respektujte všechny další dokumenty

příslušného produktu, především návod k obsluze a instalaci.

Copyright ©2023 MENNEKES Elektrotechnik GmbH & Co. KG

### 1.1 Web

www.mennekes.org/emobility

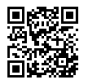

### 1.2 Kontakt

Pro přímý kontakt s firmou MENNEKES použijte formulář na naší domovské stránce, viz "Contact". ☐ "1.1 Web" [▶ 2]

### 1.3 Cílové skupiny

Tento dokument obsahuje informace určené výhradně odborným elektrikářům.

### Odborný elektrikář

Odborný elektrikář je ten, kdo na základě svého technického vzdělání, znalostí a zkušeností, jakož i znalostí příslušných předpisů, dokáže posoudit svěřené úkoly a rozpoznat možná nebezpečí.

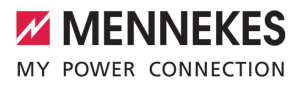

# 2 Konfigurace nabíjecí stanice

Práce uvedené v této kapitole smějí provádět pouze odborní elektrikáři.

Základní nastavení lze provést pomocí DIP přepínačů na nabíjecí stanici (viz návod k obsluze a instalaci). Rozšířená nastavení vyžadují použití konfiguračního nástroje.

> K používání konfiguračního nástroje je zapotřebí konfigurační kabel MENNEKES. Tento kabel najdete na našich webových

 stránkách, viz "Products" > "Accessories" (obj. číslo 18625). Zde si rovněž můžete stáhnout konfigurační nástroj včetně návodu k použití.
 "1.1 Web" [ 2]

Abyste mohli konfigurační nástroj používat,

 musíte mít koncové zařízení (např. notebook) s operačním systémem Windows 10 nebo novější verzí.

### 2.1 Instalace konfiguračního nástroje

- Z naší domovské stránky si stáhněte si soubor pro nastavení konfiguračního nástroje.
- Soubor pro nastavení uložte do zapamatovatelné složky.
- Spusťte soubor pro nastavení. V případě potřeby si vytvořte zástupce na ploše.

### 2.2 Vytvoření připojení

Nabíjecí stanici lze nakonfigurovat, pokud je zapnutá nabíjecí stanice propojená s koncovým zařízením (např. notebookem) konfiguračním kabelem MENNEKES.

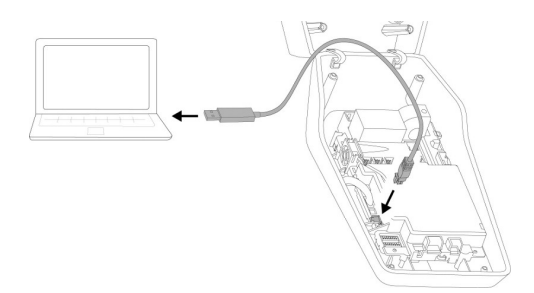

Obr. 1: Vytvoření připojení (příklad: AMTRON® Compact 2.0(s))

- Otevřete nabíjecí stanici.
- Viz návod k obsluze a instalaci.
- Propojte koncové zařízení (např. notebook) a nabíjecí stanici konfiguračním kabelem MENNEKES. K tomuto účelu použijte přípojku XG6 k nabíjecí stanici.
- Konfigurační nástroj otevřete kliknutím na soubor "MENNEKES Konfigurationstool.exe" nebo zástupce na ploše.

### 2.3 Struktura konfiguračního nástroje

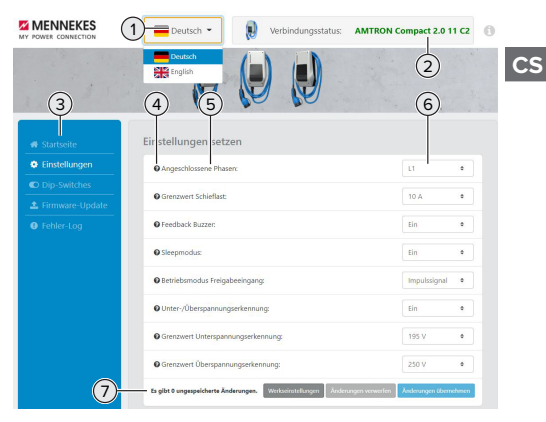

Obr. 2: Struktura konfiguračního nástroje (příklad)

- 1 Tlačítko pro volbu jazyka
- 2 Stav připojení
- 3 Nabídka
- 4 Popis tlačítka s dalšími informacemi

- 5 Parametry
- 6 Nastavení / stav
- 7 Tlačítko pro ukládání a rušení změn nastavení a také obnovení výrobních nastavení

# 2.4 Obsluha konfiguračního nástroje

Pokud se připojená nabíjecí stanice zobrazuje v nabídce "Connection status" zeleně a není aktivní žádný proces nabíjení, lze nabíjecí stanici nakonfigurovat.

- Nabíjecí stanici konfiguruje podle místních podmínek a požadavků zákazníka.
- V návodu k obsluze a instalaci jsou popsána nastavení, která jsou vyžadována pro daný případ používání.

V nabídce "Home" a "DIP switches" nelze zadávat žádná nastavení. Zobrazují se aktuální hodnoty provozu a nastavené aktuální provozní hodnoty a DIP přepínače.

 Po uložení změn se nabíjecí stanice automaticky restartuje.

### Bez připojení mezi nabíjecí stanicí a konfiguračním nástrojem

Pokud by nebylo možné vytvořit připojení mezi nabíjecí stanicí a konfiguračním nástrojem, měli byste zkontrolovat následující podmínky:

- ✓ Nabíjecí stanice je zapnutá.
- Konfigurační kabel MENNEKES je zcela zasunutý v koncovém zařízení a nabíjecí stanici.
- ✓ Konfigurační kabel MENNEKES není poškozený.

# 2.5 Aktualizace firmwaru

 Aktuální firmware je dostupný na našich
 webových stránkách, viz "Services" > "Software updates".
 1.1 Web" [> 2]

- Stáhněte si soubor firmwaru a uložte do zapamatovatelné složky.
- V konfiguračním nástroji přejděte do nabídky "Firmware Update".
- Klikněte na tlačítko "Browse" a zvolte uložený soubor s firmwarem.
- Kliknutím na "Start update" spusťte aktualizaci firmwaru.

Aktualizace firmwaru trvá cca 3 minuty. Během ní se zobrazuje průběh aktualizace. Nabíjecí stanice se poté automaticky znovu spustí.

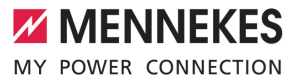

# Kazalo

| 1   | O tem dokumentu                     | 2 |
|-----|-------------------------------------|---|
| 1.1 | Spletna stran                       | 2 |
| 1.2 | Kontakt                             | 2 |
| 1.3 | Ciljne skupine                      | 2 |
| 2   | Konfiguracija napajalne postaje     | 3 |
| 2.1 | Namestitev konfiguracijskega orodja | 3 |
| 2.2 | Vzpostavitev povezave               | 3 |
| 2.3 | Sestava konfiguracijskega orodja    | 3 |
| 2.4 | Uporaba konfiguracijskega orodja    | 4 |
| 2.5 | Izvedba posodobitve vdelane         |   |
|     | programske opreme                   | 4 |

SL

# 1 O tem dokumentu

Ta dokument je dodatek k navodilom za uporabo in namestitev ustrezne napajalne postaje. Vsebuje informacije o konfiguraciji napajalne postaje s konfiguracijskim orodjem.

Ta dokument velja za naslednje napajalne postaje:

- AMTRON® Compact 2.0
- AMTRON® Compact 2.0s
- AMTRON<sup>®</sup> Start 2.0s

Ta dokument vsebuje izključno informacije za elektrotehnika.

- Upoštevajte vse dodatne dokumente, še
- posebej navodila za uporabo in namestitev ustreznega izdelka.

Copyright ©2023 MENNEKES Elektrotechnik GmbH & Co. KG

### 1.1 Spletna stran

www.mennekes.org/emobility

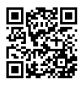

### 1.2 Kontakt

Za neposreden kontakt s podjetjem MENNEKES uporabite obrazec pod »Contact« na naši spletni strani.

→ »1.1 Spletna stran« [▶ 2]

### 1.3 Ciljne skupine

Ta dokument vsebuje izključno informacije za elektrotehnika.

### Elektrotehnik

Elektrotehnik lahko na podlagi svoje strokovne izobrazbe, znanja in izkušenj ter poznavanja veljavnih predpisov oceni svoje naloge in prepozna morebitne nevarnosti.

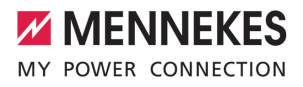

# 2 Konfiguracija napajalne postaje

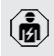

Dejavnosti v tem poglavju sme izvajati samo elektrotehnik.

Osnovne nastavitve je mogoče izvesti z DIP-stikali na napajalni postaji (glejte navodila za uporabo in namestitev). Za razširjene nastavitve je potrebno konfiguracijsko orodje.

> Za uporabo konfiguracijskega orodja je potreben konfiguracijski kabel podjetja MENNEKES. Konfiguracijski kabel podj. MENNEKES najdete na naši spletni strani

- pod »Products« > »Accessories« (številka za naročilo 18625). Poleg tega lahko tam prenesete konfiguracijsko orodje vklj. z navodili.
  - 🗇 »1.1 Spletna stran« [🕨 2]

Za uporabo konfiguracijskega orodja je potrebna končna naprava (npr. prenosni računalnik) z operacijskim sistemom Windows 10 ali novejšim.

### 2.1 Namestitev konfiguracijskega orodja

- Prenesite datoteko za namestitev konfiguracijskega orodja z naše domače strani.
- Datoteko za namestitev shranite v znani mapi.
- Datoteko za namestitev izvedite. Po potrebi izdelajte povezavo na namizju.

### 2.2 Vzpostavitev povezave

Napajalno postajo je mogoče konfigurirati, če je vklopljena napajalna postaja povezana s končno napravo (npr. s prenosnim računalnikom) s konfiguracijskim kablom podjetja MENNEKES.

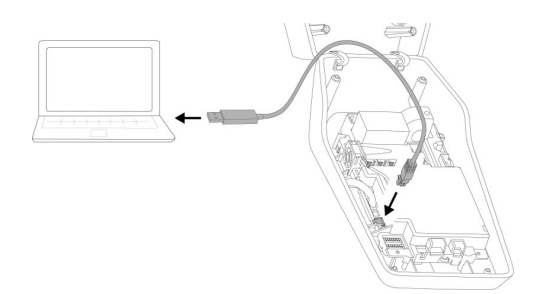

sl. 1: Vzpostavitev povezave (primer: AMTRON® Compact 2.0(s))

- Odprite napajalno postajo.
- 🗍 Glejte navodila za uporabo in namestitev.
- Povežite končno napravo (npr. prenosni računalnik) in napajalno postajo s konfiguracijskim kablom MENNEKES. V ta namen uporabite priključek XG6 na napajalni postaji.
- Kliknite na datoteko »MENNEKES Konfigurationstool.exe« oz. na povezavo na namizju, da odprete konfiguracijsko orodje.

### 2.3 Sestava konfiguracijskega orodja

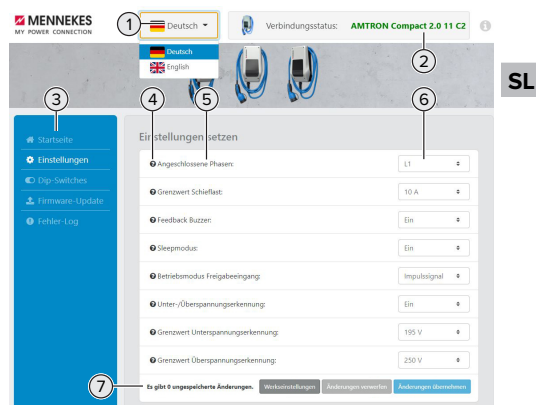

- sl. 2: Sestava konfiguracijskega orodja (primer)
- 1 Gumb za izbiro jezika
- 2 Status povezave
- 3 Meni

- 4 Zaslonski namig z dodatnimi informacijami
- 5 Parameter
- 6 Nastavitev/status
- 7 Gumbi za shranjevanje in zavrnitev spremenjenih nastavitev ter za ponastavitev na tovarniške nastavitve

# 2.4 Uporaba konfiguracijskega orodja

Če je pod »Connection status« priključena napajalna postaja prikazana v zeleni barvi in ni aktiven noben postopek polnjenja, je napajalno postajo mogoče konfigurirati.

- Napajalno postajo konfigurirajte ob upoštevanju danosti in želja stranke.
- V navodilih za uporabo in namestitev so opisane nastavitve, ki so potrebne za posamezni primer uporabe.

V menijih »Home« in »DIP switches« ni mogoče izvajati nastavitev. Tam se prikažejo trenutne obratovalne vrednosti in se razložijo nastavljena DIP-stikala.

Po shranitvi sprememb se napajalna postaja samodejno znova zažene.

# Ni povezave med napajalno postajo in konfiguracijskim orodjem

Če ne bi bilo mogoče vzpostaviti povezave med napajalno postajo in konfiguracijskim orodjem, preverite naslednje pogoje:

- ✓ Napajalna postaja je vklopljena.
- Konfiguracijski kabel MENNEKES je popolnoma vtaknjen v končni napravi in na napajalni postaji.
- ✓ Konfiguracijski kabel MENNEKES ni poškodovan.

# 2.5 Izvedba posodobitve vdelane programske opreme

Zadnja vdelana programska oprema je na

- voljo na naši spletni strani na »Services« > »Software updates«.
   1.1 Spletna stran« [> 2]
- Prenesite datoteko za vdelano programsko opremo in jo shranite v znani mapi.
- V konfiguracijskem orodju krmarite do menija »Firmware Update«.
- Kliknite na gumb »Browse« in izberite shranjeno datoteko vdelane programske opreme.
- Kliknite na gumb »Start update«, da zaženete posodobitev vdelane programske opreme.

Posodobitev vdelane programske opreme traja najv. 3 minute. Med potekom se prikazuje napredek posodobitve vdelane programske opreme. Potem se napajalna postaja samodejno znova zažene.

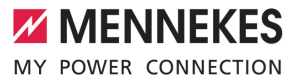

# Turinys

| 1   | Apie šį dokumentą                      | 2 |
|-----|----------------------------------------|---|
| 1.1 | Internetinis puslapis                  | 2 |
| 1.2 | Kontaktas                              | 2 |
| 1.3 | Tikslinės grupės                       | 2 |
| 2   | Konfigūruoti krovimo stotelę           | 3 |
| 2.1 | Konfigūracijos įrankio instaliavimas   | 3 |
| 2.2 | Įdiegti sąsają                         | 3 |
| 2.3 | Konfigūracinio įrankio struktūra       | 3 |
| 2.4 | Konfigūracijos įrankio aptarnavimas    | 4 |
| 2.5 | Atnaujinti programinę aparatinę įrangą | 4 |
|     |                                        |   |

# 1 Apie šį dokumentą

Šis dokumentas - tai atitinkamos krovimo stotelės naudojimo ir įrengimo instrukcijos priedas. Jame pateikiama informacija apie krovimo stotelės konfigūraciją naudojant konfigūracijos įrankį.

Šis dokumentas galioja tokioms krovimo stotelėms:

- AMTRON® Compact 2.0
- AMTRON® Compact 2.0s
- AMTRON<sup>®</sup> Start 2.0s

Šiame dokumente pateikiama informacija skirta tik elektros srities specialistui.

- Atkreipkite dėmesį į visus papildomus
- atitinkamų gaminių dokumentus, ypatingai į naudojimo ir įrengimo instrukciją.

Copyright ©2023 MENNEKES Elektrotechnik GmbH & Co. KG

### 1.1 Internetinis puslapis

www.mennekes.org/emobility

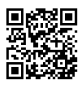

### 1.2 Kontaktas

Norėdami su MENNEKES užmegzti tiesioginį ryšį, naudokite mūsų internetiniame puslapyje rubrikoje "Contact" patalpintą formą.

"1.1 Internetinis puslapis" [▶ 2]

### 1.3 Tikslinės grupės

Šiame dokumente pateikiama informacija skirta tik elektros srities specialistui.

### **Elektros srities specialistas**

Elektros srities specialistas - tai asmuo, kuris turi atitinkamą išsilavinimą, žinias, patirtį ir gerai žino svarbiausius reikalavimus, kurie jį įgalina įvertinti jam pavestą darbą ir atpažinti galimus pavojus.

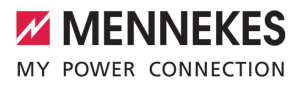

# 2 Konfigūruoti krovimo stotelę

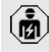

Dabus šiame skyriuje gali atlikti tik elektros srities specialistai.

Pagrindinius nustatymus galima atlikti krovimo stotelės DIP jungikliu (žiūr. į naudojimo ir įrengimo instrukciją). Papildomiems nustatymas būtinas konfigūracijos įrankis.

> Norint naudoti konfigūracinį įrankį, būtinas MENNEKES konfigūracijos laidas. Mūsų internetinio puslapio skyriuje "Products" >

 "Accessories" rasite MENNEKES konfigūracijos laidą (užsakymo numeris 18625). Be to, Jūs iš čia galite persisiųsti konfigūracijos įrankį ir jo instrukciją.
 "1.1 Internetinis puslapis" [> 2]

Norint naudoti konfigūracijos įrankį,

• reikalingas galutinis įrenginys (pvz. nešiojamas kompiuteris) su Windows 10 arba aukštesne operacine sistema.

### 2.1 Konfigūracijos įrankio instaliavimas

- Iš mūsų internetinio puslapio persisiųsti nustatymo laikmeną.
- Nustatymo laikmeną išsaugoti žinomame aplanke.
- Nustrtymo laikmeną paleisti. Esant reikalui, sukurti darbalaukio sąsają.

### 2.2 Įdiegti sąsają

Krovimo stotelę galima konfigūruoti, jei įjungta krovimo stotelė per MENNEKES konfigūracijos laidą yra prijungta prie galutinio įrenginio (pvz. nešiojamo kompiuterio).

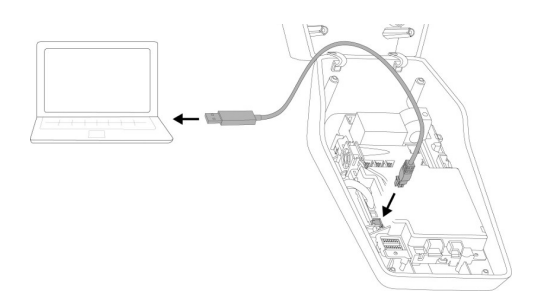

Pav. 1: Įdiegti sąsają (pavyzdys: AMTRON® Compact 2.0(s))

- Krovimo stotelę atidaryti.
- Žiūrėti į naudojimo ir įrengimo instrukciją.
- Galutinį įrenginį (pvz. nešiojamą kompiuterį) ir krovimo stotelę sujungti MENNEKES konfigūracijos laidu. Tam tikslui naudoti XG6 jungtį krovimo stotelėje.
- Nuspausti ant "MENNEKES Konfigurationstool.exe" failo arba darbalaukio sąsajos, kad atsidarytų konfigūracijos įrankis.

# Image: Section Control Image: Control Image: Control <

2.3 Konfigūracinio įrankio struktūra

Pav. 2: Konfigūracinio įrankio struktūra (pavyzdys)

- 1 Komandinis kalbos pasirinkimo laukelis
- 2 Ryšio statusas
- 3 Meniu
- 4 Įrankis su kita informacija

- 5 Parametras
- 6 Nustatymas / statusas
- 7 Komandiniai išsaugojimo ir pakeistų nustatymų atmetimo bei pradinės būsenos atkūrimo laukeliai

### 2.4 Konfigūracijos įrankio aptarnavimas

Jei laukelyje "Connection status" prijungta krovimo stotelė bus žalia ir jei nebus suaktyvinta krovimo procedūra, krovimo stotelę bus galima konfigūruoti.

- Krovimo stotelę konfigūruoti atkreipiant dėmesį į aplinkybes ir kliento pageidavimus.
- Naudojimo ir įrengimo instrukcijoje aprašyti nustatymai, kurie reikalingi atitinkamam naudojimo atvejui.

Meniu "Home" ir "DIP switches" nustatymų daryti negalima. Ten parodomos aktualios eksploatacinės vertės ir paaiškinami nustatyti DIP jungikliai.

**1** Išsaugojus keitimus, krovimo stotelė automatiškai įjungiama iš naujo.

# Tarp krovimo stotelės ir konfigūracijos įrankio nėra ryšio

Jei tarp krovimo stotelės ir konfigūracijos įrankio nebus galima sukurti ryšio, turite patikrinti, ar išpildytos tokios sąlygos:

- ✓ Krovimo stotelė yra įjungta.
- MENNEKES konfigūracijos laidas tinkamai prijungtas prie galutinio renginio ir krovimo stotelės.
- MENNEKES konfigūracijos laidas nėra pažeistas.

# 2.5 Atnaujinti programinę aparatinę įrangą

Naujausią mikroprograminę įrangą rasite

- mūsų internetiniame puslapyje, skyriuje
- "Services" > "Software updates".
  □ "1.1 Internetinis puslapis" [▶ 2]

- Persisiųsti programinės apartinės įrangos laikmenč ir išsaugoti žinomame aplanke.
- Konfigūraciniu įrankiu pereiti į parinktį "Firmware Update".
- Nuspausti komandinį laukelį "Browse" ir pasirinkti išsaugotas programinės aparatinės įrangos rinkmenas.
- Nuspausti komandinį laukelį "Start update", kad būtų pradėtas programinės aparatinės įrangos atnaujinimas.

Programinės aparatinės įrangos atnaujinimas trunka ne ilgiau kaip 3 minutes. Atnaujinimo metu rodomas programinės aparatinės įrangos atnaujinimo progresas. Po to krovimo stotelė automatiškai įjungiama iš naujo.

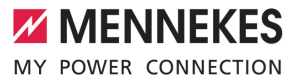

# İçindekiler

| 1   | Bu doküman hakkında                | 2 |
|-----|------------------------------------|---|
| 1.1 | Web sayfası                        | 2 |
| 1.2 | İletişim                           | 2 |
| 1.3 | Hedef guruplar                     | 2 |
| 2   | Şarj istasyonunun yapılandırılması | 3 |
| 2.1 | Yapılandırma aracının kurulması    | 3 |
| 2.2 | Bağlantının kurulması              | 3 |
| 2.3 | Yapılandırma aracının yapısı       | 3 |
| 2.4 | Yapılandırma aracının kullanımı    | 4 |
| 2.5 | Firmware güncellemesi yapma        | 4 |
|     |                                    |   |

TR

# 1 Bu doküman hakkında

Bu doküman, ilgili şarj istasyonunun işletim ve kurulum kılavuzu için tamamlayıcı bir ektir. Şarj istasyonunun yapılandırma aracı ile konfigüre edilmesi için bilgiler içerir.

Bu doküman aşağıdaki şarj istasyonları için geçerlidir:

- AMTRON<sup>®</sup> Compact 2.0
- AMTRON® Compact 2.0s
- AMTRON® Start 2.0s

Bu doküman, yalnızca elektrik teknisyenleri için bilgiler içerir.

Ürününüze ait, özellikle işletim ve kurulum kılavuzu olmak üzere, tüm ek dokümanlara dikkat edin.

Copyright ©2023 MENNEKES Elektrotechnik GmbH & Co. KG

### 1.1 Web sayfası

www.mennekes.org/emobility

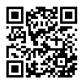

# 1.2 İletişim

MENNEKES ile doğrudan iletişime geçmek için web sayfamızdaki "Contact" başlığında yer alan formu kullanın.

"1.1 Web sayfası" [> 2]

### 1.3 Hedef guruplar

Bu doküman, yalnızca elektrik teknisyenleri için bilgiler içerir.

### Elektrik teknisyeni

Elektrik teknisyeni, teknik eğitim, bilgi ve deneyiminin yanı sıra ilgili mevzuata ilişkin bilgisine dayanarak kendisine verilen görevleri değerlendirebilen ve olası tehlikeleri fark edebilen kişidir.
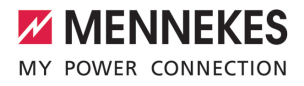

# 2 Şarj istasyonunun yapılandırılması

| $\leq$ |
|--------|

Bu bölümdeki çalışmalar sadece bir uzman elektrikçi tarafından yapılmalıdır.

Temel ayarlar, şarj istasyonundaki DIP şalterleri üzerinden yapılabilir (bkz. işletim ve kurulum kılavuzu). Gelişmiş ayarlar için yapılandırma aracı kullanılmalıdır.

> Yapılandırma aracını kullanabilmeniz için MENNEKES konfigürasyon kablosu gereklidir. Web sayfamızda "Products" > "Accessories" altından MENNEKES

- konfigürasyon kablosuna (parça no. 18625) ulaşabilirsiniz. Ayrıca, aynı yerden konfigürasyon aracını ve kullanım kılavuzunu indirebilirsiniz.
  "1.1 Web sayfası" [> 2]
- Yapılandırma aracını kullanabilmeniz için işletim sistemi Windows 10 ve üstü olan bir uç cihazı (örn. dizüstü bilgisayar) gereklidir.

#### 2.1 Yapılandırma aracının kurulması

- Yapılandırma aracının kurulum dosyasını web sayfamızdan indirin.
- Kurulum dosyasını bildiğiniz bir klasöre kaydedin.
- Kurulum dosyasını çalıştırın. Gerekiyorsa masaüstünde bir link oluşturun.

### 2.2 Bağlantının kurulması

Şarj istasyonunun konfigüre edilebilmesi için açık olması ve MENNEKES konfigürasyon kablosu ile bir uç cihaza (örn. dizüstü bilgisayar) bağlanmış olması gerekir.

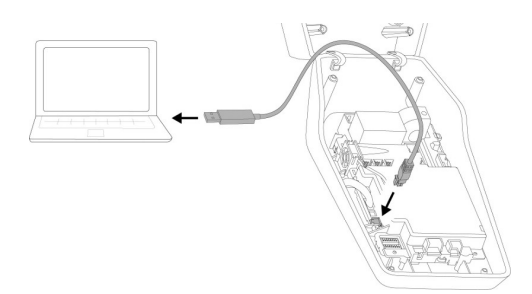

Şek. 1: Bağlantıyı kurma (örnek: AMTRON® Compact 2.0(s))

- Şarj istasyonunu açın.
- 🗍 Bkz. işletim ve kurulum kılavuzu.
- Uç cihazı (örn. dizüstü bilgisayar) ve şarj istasyonunu MENNEKES konfigürasyon kablosu ile bağlayın. Bunun için şarj istasyonundaki XG6 bağlantısını kullanın.
- Yapılandırma aracını açmak için "MENNEKES Konfigurationstool.exe" dosyasına veya masaüstündeki link'e tıklayın.

### 2.3 Yapılandırma aracının yapısı

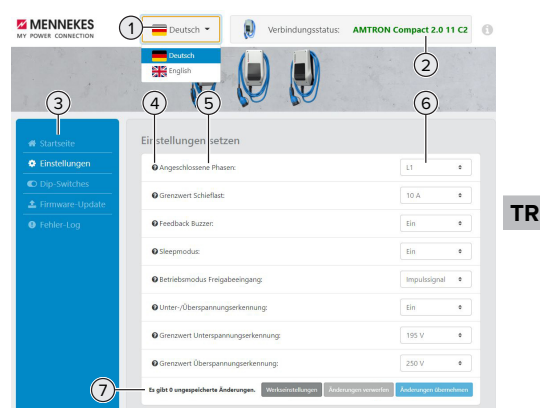

Şek. 2: Yapılandırma aracının yapısı (örnek)

- 1 Dil seçme düğmesi
- 2 Bağlantı durumu
- 3 Menü
- 4 Diğer bilgileri içeren bilgi çubuğu

- 5 Parametreler
- 6 Ayar / durum
- 7 Değiştirilen ayarları kaydetmek ve kaldırmak ya da fabrika ayarlarına geri dönmek için düğmeler

### 2.4 Yapılandırma aracının kullanımı

"Connection status" altında bağlı şarj istasyonu yeşil gösteriliyorsa ve herhangi bir şarj işlemi etkin değilse, şarj istasyonu konfigüre edilebilir.

- Şarj istasyonunu mevcut koşullara ve müşterinin taleplerine göre konfigüre edin.
- İşletim ve kurulum kılavuzunda, mevcut kullanım durumu için gerekli olan ayarlamalar açıklanmaktadır.

"Home" ve "DIP switches" menüsünden herhangi bir ayar yapılamaz. Burada güncel işletim değerleri gösterilir ve ayarlanan DIP şalterleri açıklanır.

Değişiklikler kaydedildikten sonra şarj istasyonu otomatik olarak yeniden başlatılır.

## Şarj istasyonu ile yapılandırma aracı arasında bağlantı yok

Şarj istasyonu ile yapılandırma aracı arasında bağlantı kurulamıyorsa, şu ön koşullar kontrol edilmelidir:

- ✓ Şarj istasyonu açıktır.
- MENNEKES konfigürasyon kablosu uç cihaza ve şarj istasyonuna düzgün takılmıştır.
- MENNEKES konfigürasyon kablosu hasarlı değildir.

### 2.5 Firmware güncellemesi yapma

Güncel donanım bellenimi, web

- sayfamızdaki "Services" > "Software updates" başlıklarından temin edilebilir.
  "1.1 Web sayfaşı" [> 2]
- Firmware dosyasını indirin ve bildiğiniz bir klasöre kaydedin.

- Yapılandırma aracında "Firmware Update" menüsüne gidin.
- "Browse" ekran düğmesine tıklayın ve ilgili firmware dosyasını seçin.
- Firmware güncellemesini başlatmak için "Start update" ekran düğmesine tıklayın.

Firmware güncellemesi maks. 3 dakika sürer. Bu süre içerisinde firmware güncellemesinin ilerleyişi gösterilir. Ardından şarj istasyonu otomatik olarak yeniden başlatılır.

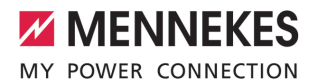

| <br> | <br> |
|------|------|
|      |      |
|      |      |
|      |      |
|      |      |
|      |      |
|      |      |
|      |      |
|      |      |
|      |      |
|      |      |
|      |      |
|      |      |
|      |      |
|      |      |
|      | <br> |
|      |      |
|      |      |
| <br> |      |
|      |      |
|      |      |
|      |      |
|      |      |
|      |      |
|      |      |
|      |      |
|      |      |
|      |      |
|      |      |
|      |      |
|      |      |
|      |      |
|      |      |
|      |      |
|      |      |
|      |      |
|      |      |
|      |      |
|      |      |
|      |      |

MENNEKES

Elektrotechnik GmbH & Co. KG

Aloys-Mennekes-Str. 1 57399 KIRCHHUNDEM GERMANY

Phone: +49 2723 41-1 info@MENNEKES.de

www.mennekes.org/emobility

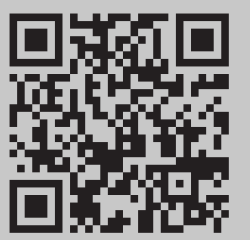